# Oracle® Application Server Integration

Adapter for SAP R/3 User's Guide 10*g* (9.0.4) **Part No. B10299-01** 

September 2003

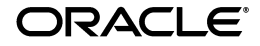

Oracle Application Server Integration Adapter for SAP R/3 User's Guide, 10g (9.0.4)

Part No. B10299-01

Copyright © 2003 Oracle Corporation. All rights reserved.

Primary Author: Krista Gervais

Contributing Authors: Seetha Rao, Clement Pellerin, Philip Bridger

Contributors: Arvind Jain, Bo Stern, Maneesh Joshi, Seshu Adunuthula

The Programs (which include both the software and documentation) contain proprietary information of Oracle Corporation; they are provided under a license agreement containing restrictions on use and disclosure and are also protected by copyright, patent and other intellectual and industrial property laws. Reverse engineering, disassembly or decompilation of the Programs, except to the extent required to obtain interoperability with other independently created software or as specified by law, is prohibited.

The information contained in this document is subject to change without notice. If you find any problems in the documentation, please report them to us in writing. Oracle Corporation does not warrant that this document is error-free. Except as may be expressly permitted in your license agreement for these Programs, no part of these Programs may be reproduced or transmitted in any form or by any means, electronic or mechanical, for any purpose, without the express written permission of Oracle Corporation.

If the Programs are delivered to the U.S. Government or anyone licensing or using the programs on behalf of the U.S. Government, the following notice is applicable:

**Restricted Rights Notice** Programs delivered subject to the DOD FAR Supplement are "commercial computer software" and use, duplication, and disclosure of the Programs, including documentation, shall be subject to the licensing restrictions set forth in the applicable Oracle license agreement. Otherwise, Programs delivered subject to the Federal Acquisition Regulations are "restricted computer software" and use, duplication, and disclosure of the Programs shall be subject to the restrictions in FAR 52.227-19, Commercial Computer Software - Restricted Rights (June, 1987). Oracle Corporation, 500 Oracle Parkway, Redwood City, CA 94065.

The Programs are not intended for use in any nuclear, aviation, mass transit, medical, or other inherently dangerous applications. It shall be the licensee's responsibility to take all appropriate fail-safe, backup, redundancy, and other measures to ensure the safe use of such applications if the Programs are used for such purposes, and Oracle Corporation disclaims liability for any damages caused by such use of the Programs.

Oracle is a registered trademark, and Oracle Store, Oracle8*i*, Oracle9*i*, SQL\*Plus, and PL/SQL are trademarks or registered trademarks of Oracle Corporation. Other names may be trademarks of their respective owners.

# Contents

| Send Us Your Comments       |       |
|-----------------------------|-------|
| Preface                     | ix    |
| Intended Audience           | x     |
| Organization                | x     |
| Related Documentation       | xi    |
| Conventions                 | xi    |
| Documentation Accessibility | . xvi |

# 1 Introduction to Oracle Application Server Integration Adapter for SAP R/3

| Architecture: Oracle Application Server Integration Adapter for SAP R/3            | 1-2 |
|------------------------------------------------------------------------------------|-----|
| Outbound Interactions: Oracle Application Server ProcessConnect Acting as a Client | 1-3 |
| Inbound Interactions: Oracle Application Server ProcessConnect Acting as a Server  | 1-3 |
| Required Software                                                                  | 1-4 |
| Supported Platforms                                                                | 1-4 |
| Postinstallation                                                                   | 1-5 |
| Installing Oracle AS ProcessConnect Utility Modules in Your R/3 System             | 1-5 |
| Performance Enhancement for Defining Interactions with RFC Function Modules        | 1-6 |
| Performance Enhancement for Defining Interactions with ALE IDOC                    | 1-6 |
| Checking If the Custom Function Modules Are Installed                              | 1-6 |
| Importing the Oracle Application Server ProcessConnect Utility Function Modules    | 1-6 |
| Copying the Files to the Transport Directory                                       | 1-7 |
| Running the Transport Request Commands on the R/3 System                           | 1-7 |

| 2 | Defining | a Delivery | <b>Channel</b> |
|---|----------|------------|----------------|
|---|----------|------------|----------------|

| Adding and Configuring a Delivery Channel | 2-2  |
|-------------------------------------------|------|
| Parameters Specific for RFC or BAPI       | 2-5  |
| Connection Pooling                        | 2-8  |
| Parameters Specific for ALE IDOCs         | 2-9  |
| Troubleshooting R/3 Settings              | 2-12 |

### 3 Defining an Interaction

| Adding an Interaction |
|-----------------------|
|-----------------------|

### 4 Using Oracle Application Server Integration Adapter for SAP R/3 Datatypes

| Basic Datatypes                           | 4-2 |
|-------------------------------------------|-----|
| Numeric Strings (NUMC Type)               | 4-3 |
| Fixed-Point Numeric Strings (PACKED Type) | 4-4 |
| Date and Time                             | 4-6 |
| Binary Data                               | 4-6 |
| Complex Types                             | 4-7 |
| Getlist Function Module                   | 4-7 |
|                                           |     |

# 5 Using Application Link Enabling

| Manually Downloading an IDOC       | 5-2 |
|------------------------------------|-----|
| Frequently Used ALE Transactions   | 5-5 |
| ALE Terminology                    | 5-6 |
| Logical System                     | 5-6 |
| Intermediate Documents (IDOC) Type | 5-7 |
| Message Type                       | 5-8 |
| Custom IDOC Behavior               | 5-8 |
| AdvancedSend Versus Send           | 5-8 |

# 6 Retrying Inbound Calls

| Using a Transactional RFC     | 6-2 |
|-------------------------------|-----|
| Managing Incorrect Calls      | 6-2 |
| Scheduling an Automatic Retry | 6-2 |

| Deleting a Background Job | 6-3 |
|---------------------------|-----|
|---------------------------|-----|

### Index

# **Send Us Your Comments**

# Oracle Application Server Integration Adapter for SAP R/3 User's Guide, 10*g* (9.0.4) Part No. B10299-01

Oracle Corporation welcomes your comments and suggestions on the quality and usefulness of this document. Your input is an important part of the information used for revision.

- Did you find any errors?
- Is the information clearly presented?
- Do you need more information? If so, where?
- Are the examples correct? Do you need more examples?
- What features did you like most?

If you find any errors or have any other suggestions for improvement, please indicate the document title and part number, and the chapter, section, and page number (if available). You can send comments to us in the following ways:

- Electronic mail: appserverdocs\_us@oracle.com
- FAX: 650-506-7407 Attn: Oracle Application Server Documentation Manager
- Postal service:

Oracle Corporation Oracle Application Server Documentation 500 Oracle Parkway, M/S 20p3 Redwood Shores, CA 94065 USA

If you would like a reply, please give your name, address, telephone number, and (optionally) electronic mail address.

If you have problems with the software, please contact your local Oracle Support Services.

# Preface

This guide explains how to use Oracle Application Server ProcessConnect and the Oracle Application Server Integration Adapter for SAP R/3 to access R/3 modules. In this guide you will learn how to define a delivery channel for R/3 and add an interaction to generate native events, which are XML instances defined by XSD (XML payload defined by an XML Schema Definition instance). In this guide you will also find a chapter describing the datatype mapping between R/3 and XSD.

**See Also:** Oracle Application Server ProcessConnect User's Guide for more information on using native events with Oracle Application Server ProcessConnect business processes

This preface contains these topics:

- Intended Audience
- Organization
- Related Documentation
- Conventions
- Documentation Accessibility

### Intended Audience

*Oracle Application Server Integration Adapter for SAP R/3 User's Guide* is intended for anyone who performs the following tasks:

- Creates delivery channels and interactions with an R/3 system
- Maintains applications

To use this document, you need some knowledge of an R/3 system or have access to an R/3 system administrator. You must have development rights on the areas of the R/3 system you want to access.

### Organization

This document contains:

#### Chapter 1, "Introduction to Oracle Application Server Integration Adapter for SAP R/3"

This chapter describes the Oracle Application Server Integration Adapter for SAP R/3 and the hardware and software requirements. It also provides instructions on adding custom function modules into an R/3 system. The custom modules enhance browsing performance during the selection of interactions from an R/3 system.

#### Chapter 2, "Defining a Delivery Channel"

This chapter provides instructions for using Oracle Application Server ProcessConnect to define a delivery channel for an R/3 system.

#### Chapter 3, "Defining an Interaction"

This chapter provides instructions for using Oracle Application Server ProcessConnect to add an R/3 Remote Function Call (RFC), Business Application Programming Interface (BAPI), and Application Link Enabling (ALE) interaction.

# Chapter 4, "Using Oracle Application Server Integration Adapter for SAP R/3 Datatypes"

This chapter provides information on R/3 datatypes.

#### Chapter 5, "Using Application Link Enabling"

This chapter describes how to download an ALE IDOC to your local machine and provides basic ALE knowledge extracted from SAP documentation.

#### Chapter 6, "Retrying Inbound Calls"

This chapter describes how to set up an R/3 system to retry inbound calls.

### **Related Documentation**

For more information, see these Oracle resources:

- Oracle Application Server ProcessConnect User's Guide in the Oracle Application Server Documentation Library
- Oracle Application Server Installation Guide

Printed documentation is available for sale in the Oracle Store at

http://oraclestore.oracle.com

To download free release notes, installation documentation, white papers, or other collateral, please visit the Oracle Technology Network (OTN). You must register online before using OTN; registration is free and can be done at

http://otn.oracle.com/membership

If you already have a username and password for OTN, then you can go directly to the documentation section of the OTN Web site at

```
http://otn.oracle.com/docs
```

# Conventions

This section describes the conventions used in the text and code examples of this documentation set. It describes:

- Conventions in Text
- Conventions in Code Examples
- Conventions for Windows Operating Systems

#### **Conventions in Text**

We use various conventions in text to help you more quickly identify special terms. The following table describes those conventions and provides examples of their use.

| Convention                                   | Meaning                                                                                                    | Example                                                                                                |
|----------------------------------------------|----------------------------------------------------------------------------------------------------|----------------------------------------------------------------------------------------------------|
| Bold                                         | Bold typeface indicates terms that are defined in the text or terms that appear in a glossary, or both.                                                                                                    | When you specify this clause, you create an <b>index-organized table</b> .                             |
| Italics                                      | Italic typeface indicates book titles or emphasis.                                                                                                    | Oracle9i Database Concepts                                                                             |
|                                              |                                                                                                    | Ensure that the recovery catalog and target database do <i>not</i> reside on the same disk.            |
| UPPERCASE<br>Monospace                       | Uppercase Monospace typeface indicates<br>elements supplied by the system. Such<br>elements include parameters, privileges,<br>datatypes, RMAN keywords, SQL<br>keywords, SQL*Plus or utility commands,<br>packages and methods, as well as<br>system-supplied column names, database<br>objects and structures, usernames, and<br>roles.                                                                                                    | You can specify this clause only for a NUMBER column.                                                  |
| (fixed-width)<br>font                        |                                                                                                    | You can back up the database by using the BACKUP command.                                              |
|                                              |                                                                                                    | Query the TABLE_NAME column in the USER_<br>TABLES data dictionary view.                               |
|                                              |                                                                                                    | Use the DBMS_STATS.GENERATE_STATS procedure.                                                           |
| lowercase                                    | ercaseLowercase Monospace typeface indicates<br>executables, filenames, directory names,<br>and sample user-supplied elements. Such<br>elements include computer and database<br>names, net service names, and connect<br>identifiers, as well as user-supplied<br>database objects and structures, column<br>names, packages and classes, usernames<br>and roles, program units, and parameter<br>values.Note:Some programmatic elements use a<br>mixture of UPPERCASE and lowercase.<br>Enter these elements as shown. | Enter sqlplus to open SQL*Plus.                                                                        |
| Monospace<br>(fixed-width)                   |                                                                                                    | The password is specified in the orapwd file.                                                          |
| font                                         |                                                                                                    | Back up the datafiles and control files in the /disk1/oracle/dbs directory.                            |
|                                              |                                                                                                    | The department_id, department_name,<br>and location_id columns are in the<br>hr.departments table.     |
|                                              |                                                                                                    | Set the QUERY_REWRITE_ENABLED                                                                          |
|                                              |                                                                                                    | Connect as one user.                                                                                   |
|                                              |                                                                                                    | The JRepUtil class implements these                                                                    |
|                                              |                                                                                                    | methods.                                                                                               |
| lowercase                                    | Lowercase italic Monospace font represents placeholders or variables.                                                                                                    | You can specify the <i>parallel_clause</i> .                                                           |
| italic<br>Monospace<br>(fixed-width)<br>font |                                                                                                    | Run Uold_release. SQL where old_<br>release refers to the release you installed<br>prior to upgrading. |

#### **Conventions in Code Examples**

Code examples illustrate SQL, PL/SQL, SQL\*Plus, or other command-line statements. They are displayed in a Monospace (fixed-width) font and separated from normal text as shown in this example:

SELECT username FROM dba\_users WHERE username = 'MIGRATE';

The following table describes typographic conventions used in code examples and provides examples of their use.

| Convention     | Meaning                                                                                                    | Example                                                                  |
|----------------|----------------------------------------------------------------------------------------------------|--------------------------------------------------------------------------|
| []             | Brackets enclose one or more optional items. Do not enter the brackets.                                                                                | DECIMAL (digits [ , precision ])                                         |
| { }            | Braces enclose two or more items, one of which is required. Do not enter the braces.                                                                   | {ENABLE   DISABLE}                                                       |
|                | A vertical bar represents a choice of two<br>or more options within brackets or braces.<br>Enter one of the options. Do not enter the<br>vertical bar. | {ENABLE   DISABLE}<br>[COMPRESS   NOCOMPRESS]                            |
|                | Horizontal ellipsis points indicate either:                                                                                                    |                                                                          |
|                | • That we have omitted parts of the                                                                                                    | CREATE TABLE AS subquery;                                                |
|                | code that are not directly related to the example                                                                                                    | SELECT col1, col2, , coln FROM                                           |
|                | <ul> <li>That you can repeat a portion of the code</li> </ul>                                                                                          | employees;                                                               |
|                | Vertical ellipsis points indicate that we<br>have omitted several lines of code not<br>directly related to the example                                 | SQL> SELECT NAME FROM V\$DATAFILE;<br>NAME                               |
| •              | unceny related to the example.                                                                                                    | /fsl/dbs/tbs_01.dbf                                                      |
|                |                                                                                                    | /fs1/dbs/tbs_02.dbf                                                      |
|                |                                                                                                    | •                                                                        |
|                |                                                                                                    |                                                                          |
|                |                                                                                                    | /fsl/dbs/tbs_09.dbf                                                      |
|                |                                                                                                    | 9 rows selected.                                                         |
| Other notation | You must enter symbols other than brackets, braces, vertical bars, and ellipsis points as shown.                                                       | acctbal NUMBER(11,2);<br>acct CONSTANT NUMBER(4) := 3;                   |
| Italics        | Italicized text indicates placeholders or variables for which you must supply particular values.                                                       | CONNECT SYSTEM/ <i>system_password</i><br>DB <u>NAME = database_name</u> |

| Convention | Meaning                                                                                                    | Example                                                                                                    |
|------------|----------------------------------------------------------------------------------------------------|----------------------------------------------------------------------------------------------------|
| UPPERCASE  | Uppercase typeface indicates elements<br>supplied by the system. We show these<br>terms in uppercase in order to distinguish<br>them from terms you define. Unless terms<br>appear in brackets, enter them in the<br>order and with the spelling shown.<br>However, because these terms are not<br>case sensitive, you can enter them in<br>lowercase. | SELECT last_name, employee_id FROM<br>employees;<br>SELECT * FROM USER_TABLES;<br>DROP TABLE hr.employees;    |
| lowercase  | Lowercase typeface indicates<br>programmatic elements that you supply.<br>For example, lowercase indicates names<br>of tables, columns, or files.<br><b>Note:</b> Some programmatic elements use a<br>mixture of UPPERCASE and lowercase.<br>Enter these elements as shown.                                                                            | SELECT last_name, employee_id FROM<br>employees;<br>sqlplus hr/hr<br>CREATE USER mjones IDENTIFIED BY ty3MU9; |

### **Conventions for Windows Operating Systems**

The following table describes conventions for Windows operating systems and provides examples of their use.

| Convention                  | Meaning                                                                                                    | Example                                                                                                    |
|-----------------------------|----------------------------------------------------------------------------------------------------|----------------------------------------------------------------------------------------------------|
| Choose Start >              | How to start a program.                                                                                                    | To start the Database Configuration Assistant,<br>choose Start > Programs > Oracle - HOME_<br>NAME > Configuration and Migration Tools ><br>Database Configuration Assistant. |
| File and directory<br>names | File and directory names are not case<br>sensitive. The following special characters<br>are not allowed: left angle bracket (<),<br>right angle bracket (>), colon (:), double<br>quotation marks ("), slash (/), pipe (1),<br>and dash (-). The special character<br>backslash (\) is treated as an element<br>separator, even when it appears in quotes.<br>If the file name begins with \ then<br>Windows assumes it uses the Universal<br>Naming Convention. | c:\winnt"\"system32 is the same as<br>C:\WINNT\SYSTEM32                                                                                                    |

| Convention         | Meaning                                                                                                    | Example                                                                                                    |
|--------------------|----------------------------------------------------------------------------------------------------|----------------------------------------------------------------------------------------------------|
| C:\>               | Represents the Windows command<br>prompt of the current hard disk drive.<br>The escape character in a command<br>prompt is the caret (^). Your prompt<br>reflects the subdirectory in which you are<br>working. Referred to as the <i>command</i><br><i>prompt</i> in this manual.                                                                                                    | C:\oracle\oradata>                                                                                                    |
| Special characters | The backslash (\) special character is<br>sometimes required as an escape<br>character for the double quotation mark<br>(") special character at the Windows<br>command prompt. Parentheses and the<br>single quotation mark (') do not require<br>an escape character. Refer to your<br>Windows operating system<br>documentation for more information on<br>escape and special characters. | C:\>exp scott/tiger TABLES=emp<br>QUERY=\"WHERE job='SALESMAN' and<br>sal<1600\"<br>C:\>imp SYSTEM/ <i>password</i> FROMUSER=scott<br>TABLES=(emp, dept) |
| HOME_NAME          | Represents the Oracle home name. The<br>home name can be up to 16 alphanumeric<br>characters. The only special character<br>allowed in the home name is the<br>underscore.                                                                                                    | C:\> net start Oracle <i>HOME_NAME</i> INSListener                                                                                                    |

| Convention                         | Meaning                                                                                                    | Example                                                      |
|------------------------------------|----------------------------------------------------------------------------------------------------|--------------------------------------------------------------|
| ORACLE_HOME<br>and ORACLE_<br>BASE | In releases prior to Oracle8 <i>i</i> release 8.1.3,<br>when you installed Oracle components,<br>all subdirectories were located under a<br>top level <i>ORACLE_HOME</i> directory. For<br>Windows NT, the default location was<br>C:\orant.                                                                                                    | Go to the ORACLE_BASE\ORACLE_<br>HOME\rdbms\admin directory. |
|                                    | This release complies with Optimal<br>Flexible Architecture (OFA) guidelines.<br>All subdirectories are not under a top<br>level ORACLE_HOME directory. There is a<br>top level directory called ORACLE_BASE<br>that by default is C:\oracle. If you<br>install the latest Oracle release on a<br>computer with no other Oracle software<br>installed, then the default setting for the<br>first Oracle home directory is<br>C:\oracle\orann, where nn is the<br>latest release number. The Oracle home<br>directory is located directly under<br>ORACLE_BASE. |                                                              |
|                                    | All directory path examples in this guide follow OFA conventions.                                                                                                    |                                                              |
|                                    | Refer to Oracle9i Database Getting Started<br>for Windows for additional information<br>about OFA compliances and for<br>information about installing Oracle<br>products in non-OFA compliant<br>directories.                                                                                                    |                                                              |

# **Documentation Accessibility**

Our goal is to make Oracle products, services, and supporting documentation accessible, with good usability, to the disabled community. To that end, our documentation includes features that make information available to users of assistive technology. This documentation is available in HTML format, and contains markup to facilitate access by the disabled community. Standards will continue to evolve over time, and Oracle Corporation is actively engaged with other market-leading technology vendors to address technical obstacles so that our documentation can be accessible to all of our customers. For additional information, visit the Oracle Accessibility Program Web site at

http://www.oracle.com/accessibility/

Accessibility of Code Examples in Documentation JAWS, a Windows screen reader, may not always correctly read the code examples in this document. The conventions for writing code require that closing braces should appear on an otherwise empty line; however, JAWS may not always read a line of text that consists solely of a bracket or brace.

1

# Introduction to Oracle Application Server Integration Adapter for SAP R/3

Oracle Application Server ProcessConnect connects to an R/3 system through the Oracle Application Server Integration Adapter for SAP R/3. The Oracle Application Server Integration Adapter for SAP R/3 provides connectivity and executes interactions on an R/3 system. This chapter discusses the following topics:

- Architecture: Oracle Application Server Integration Adapter for SAP R/3
- Required Software
- Supported Platforms
- Postinstallation
- Installing Oracle AS ProcessConnect Utility Modules in Your R/3 System

# Architecture: Oracle Application Server Integration Adapter for SAP R/3

The Oracle Application Server Integration Adapter for SAP R/3 is a JCA-based component that plugs in to Oracle Application Server ProcessConnect. Using Oracle Application Server ProcessConnect, you can access R/3 remote function call modules (RFCs), BAPI modules, and Application Link Enabling (ALE) Intermediate **DOC**uments (IDOCs).

As shown in Figure 1–1, the Oracle Application Server Integration Adapter for SAP R/3 runs on the machine running Oracle Application Server ProcessConnect and uses native R/3 protocols to download metadata from the R/3 system. The Oracle Application Server Integration Adapter for SAP R/3 uses R/3 libraries to send calls to, or receive inbound calls from, the R/3 system.

#### Outbound IDOC ALE Route SAP R/3 System Oracle Application R/3 Receiver Server Oracle ProcessConnect Application RFC / BAPI Server Route Integration **Function Module** Adapter for SAP R/3 Response

#### Figure 1–1 Architecture

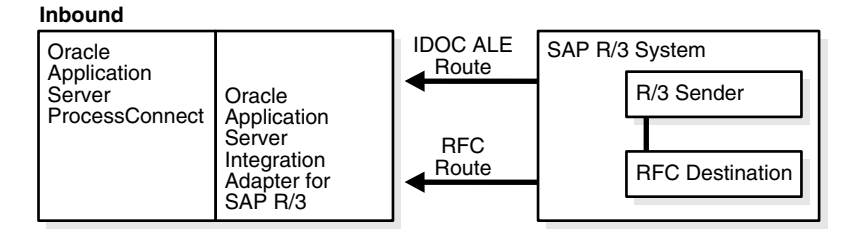

The Oracle Application Server Integration Adapter for SAP R/3 supports both outbound and inbound interactions. Outbound interactions are supported for the adapter exchange protocols, RFC, BAPI, and ALE. Inbound interactions are supported for RFC and ALE.

ALE is an event-based protocol and the ALE interactions do not have reply records. For RFC, inbound interactions have request records and no reply records, because Oracle Application Server ProcessConnect supports only asynchronous communication for inbound interactions. Each record has one record element associated with it. The following naming convention is used for the records.

Request records

AEProtocolName\_interactionGroupName\_interactionName\_Request

Reply records

AEProtocolName\_interactionGroupName\_interactionName\_Reply

See Also: Chapter 3, "Defining an Interaction"

#### **Outbound Interactions: Oracle Application Server ProcessConnect Acting as a Client**

If you want to make your Oracle Application Server ProcessConnect application to act as a client sending IDOCs or invoking RFC or BAPI function modules, then you must create an outbound interaction for the R/3 system. When this interaction is triggered, an IDOC is sent to the R/3 system (in cases of ALE) or the interaction for the function module is invoked (in the case of RFC and BAPI).

For sending an IDOC to an R/3 system, you must set up the ALE-related settings in the delivery channel for the Oracle Application Server Integration Adapter for SAP R/3. When you browse the ALE in the Oracle Application Server ProcessConnect user interface, methods associated with each IDOC are displayed. These methods are called Send and AdvancedSend. Interactions can be built around either of these methods.

#### Inbound Interactions: Oracle Application Server ProcessConnect Acting as a Server

If you want your Oracle Application Server ProcessConnect application to act as a server receiving R/3 IDOCs or RFC calls, then you must create an inbound interaction for the R/3 system. To receive an inbound call, you must first assign the RFC program ID in the delivery channel of the Oracle Application Server Integration Adapter for SAP R/3. When the Oracle Application Server Integration Adapter for SAP R/3 starts, it registers itself as the destination for this program ID within the R/3 system. After registration, the R/3 system sends calls with the program ID to the Oracle Application Server Integration Adapter for SAP R/3. The type of RFC destination in R/3 is TCP/IP.

For ALEs, you must use the AdvancedSend method associated with the ALE IDOC to define your event/procedure. When an IDOC is sent or an RFC call is invoked from the R/3 system, the adapter raises an inbound interaction and the record is sent to Oracle Application Server ProcessConnect.

# **Required Software**

The Oracle Application Server Integration Adapter for SAP R/3 supports an R/3 system, version 4.6B or 4.6C, using the R/3 RFC library, librfccm.so (Solaris) or librfccm.sl (HP).

To work with the Oracle Application Server Integration Adapter for SAP R/3 and Oracle Application Server ProcessConnect:

1. The R/3 system you are going to use must be running.

You must have developer rights to the sections of the R/3 system that you will access.

**2.** You can have the R/3 SAPGUI installed.

Although not required for standard use, the SAPGUI is recommended for tracking ALE messages. It is not required for standard use of RFC function modules. The SAPGUI is available in the SAP RFCSDK.

The R/3 system is not modified except for an optional module to improve the performance of metadata retrieval.

Oracle Application Server ProcessConnect can be used with existing R/3 systems without any changes. However, to speed up retrieval of function modules and IDOC definitions, you can use the Oracle Application Server ProcessConnect utility function modules. If you cannot install the R/3 system utility function modules for ALE, you can manually download ALE IDOCs from an R/3 system to the Oracle Application Server ProcessConnect computer to browse the ALE IDOCs locally.

#### See Also:

- "Installing Oracle AS ProcessConnect Utility Modules in Your R/3 System" on page 1-5
- "Manually Downloading an IDOC" on page 5-2

# **Supported Platforms**

The Oracle Application Server Integration Adapter for SAP R/3 is supported on:

- Solaris 8 (2.8)
- HP-UX 11.0

# Postinstallation

- 1. Verify you are connecting to an R/3 system, version 4.6B or 4.6C.
- 2. Copy the R/3 RFC library, librfccm.so (Solaris) or librfccm.sl (HP) and place it in ORACLE\_install/ip/adapters/lib.
- **3.** The R/3 system you are going to use must be running.

You must have developer rights to the sections of the R/3 system that you will access.

**4.** You can have the R/3 SAPGUI installed.

Although not required for standard use, the SAPGUI is recommended for tracking ALE messages. It is not required for standard use of RFC function modules. The SAPGUI is available in the SAP RFCSDK.

**5.** If using ALE IDOCs, you have either installed the utility modules or have manually downloaded IDOCs.

#### See Also:

- "Installing Oracle AS ProcessConnect Utility Modules in Your R/3 System" on page 1-5
- "Manually Downloading an IDOC" on page 5-2

# Installing Oracle AS ProcessConnect Utility Modules in Your R/3 System

Oracle Application Server ProcessConnect includes files for installing the utility function modules on your R/3 system (these are called *transport requests* in R/3). These function modules only to be imported one time, and are only required on an R/3 development machine. (They are not required on an R/3 production machine.) A single import is used for both ALE and RFC enhancements. The following provides an overview on why you would use the function modules, and the steps to import the files into an R/3 system.

- Performance Enhancement for Defining Interactions with RFC Function Modules
- Performance Enhancement for Defining Interactions with ALE IDOC
- Checking If the Custom Function Modules Are Installed
- Importing the Oracle Application Server ProcessConnect Utility Function Modules

- Copying the Files to the Transport Directory
- Running the Transport Request Commands on the R/3 System

#### Performance Enhancement for Defining Interactions with RFC Function Modules

In an unoptimized R/3 environment, RFC table retrieval is slow because Oracle Application Server ProcessConnect downloads information for area, groups, and functions from one large table. To reduce the time spent downloading information, Oracle Application Server ProcessConnect provides function modules that allow selective retrieval of areas, groups, and functions from three separate tables.

#### Performance Enhancement for Defining Interactions with ALE IDOC

Installing the Oracle Application Server ProcessConnect function modules is optional for ALE IDOCs. There are two ways to use Oracle Application Server ProcessConnect and R/3 to explore IDOCs:

- You can use the Oracle Application Server ProcessConnect function modules to automatically search the R/3 system for existing IDOCs. You must have administrative rights to modify an R/3 system.
- You can manually download the ALE IDOC definitions (\*.mtd files) to the Oracle Application Server ProcessConnect computer.

**See Also:** "Manually Downloading an IDOC" on page 5-2 to download IDOCs locally for browsing

#### Checking If the Custom Function Modules Are Installed

To check if the Oracle Application Server ProcessConnect utility modules have already been installed in your R/3 system, perform a simple check. In the R/3 system SAPGUI:

- 1. Navigate to transaction /nse37.
- 2. Search for the function module /ACTIONAL/\*.

If it is not there, install the utility function modules.

#### Importing the Oracle Application Server ProcessConnect Utility Function Modules

The following outlines how to import specific Oracle Application Server ProcessConnect R/3 objects (the /ACTIONAL/namespace and

/ACTIONAL/DEV/devclass) in your R/3 system. The import file is compatible with 4.6B and 4.6C versions.

#### Copying the Files to the Transport Directory

To load the ACTIONAL namespace and devclass objects, copy the files contained within: ORACLE\_HOME/ip/adapters/config/SAP into two subdirectories under the R/3 trans directory. The subdirectories are: cofiles and data.

- Copy all the files starting with K\*.\* into the cofiles subdirectory on your R/3 system, for example, \usr\sap\trans\cofiles.
- 2. Copy the all the files starting with R\*.\* into the subdirectory data on your R/3 system, for example, \usr\sap\trans\data.

#### Running the Transport Request Commands on the R/3 System

- 1. Change directories to the transport\bin subdirectory.
- 2. Type tp checkimpdp SID.

Where *SID* is the system identification. The default is 00.

The response should be RDDIMPDP is scheduled. Contact your R/3 system administrator about transport system problems if you get another response.

3. Type tp cleanbuffer SID.

This empties the transport buffer for your system.

4. Type tp showbuffer SID.

This shows that the buffer is clean.

5. Typetp addtobuffer SS3K900063 SID.

This brings the first transport (number ranges) into the buffer.

6. Type tp addtobuffer SS3K900041 SID.

This brings the second transport (number ranges) into the buffer.

7. Type tp showbuffer SID.

This shows how the buffer has been loaded.

8. Typetp import SS3K900063 SID u1.

This command imports the first transport into your system.

9. Type tp import SS3K900041 SID u1.

This command imports the second transport into your system.

# **Defining a Delivery Channel**

This chapter describes how to use Oracle Application Server ProcessConnect to define a delivery channel to connect to an R/3 system.

In this chapter, the delivery channel parameters for RFC and BAPI are described separately from the ALE parameters. When defining a delivery channel for RFC and BAPI, the ALE parameters are not used and can be left blank. Similarly, when defining a delivery channel for ALE, the RFC and BAPI parameters are not used and can be left blank. You can also choose to define a single delivery channel for all exchange protocols (RFC, BAPI, and ALE) by combining both sets of parameters.

This chapter discusses the following topics:

- Adding and Configuring a Delivery Channel
- Parameters Specific for RFC or BAPI
- Parameters Specific for ALE IDOCs
- Troubleshooting R/3 Settings

# Adding and Configuring a Delivery Channel

Part of the application definition includes adding a delivery channel for the adapter. Setting up the delivery channel in Oracle Application Server ProcessConnect requires information which is specific to the adapter.

**See Also:** Oracle Application Server ProcessConnect User's Guide for details about adding an application delivery channel in Oracle Application Server ProcessConnect

1. Select the **Profiles** > **Applications** tabs.

| Oracle Application Server<br>ProcessConnect                                                                                                    | Home Helo Logout       |
|----------------------------------------------------------------------------------------------------|------------------------|
| Host 🥤 Trading Partners 🥤 Applications 🥤 Agreements                                                                                                    |                        |
| Create Application                                                                                                    | Logged in as <b>ip</b> |
| Please enter the application parameter(s) and choose Apply.<br>* Indicates required field<br>* Name mySAPTest<br>Description This is a description of your new application<br>Application Type SAP | Cancel (Apply)         |
| Modeling   Profiles   Deployment   Repo                                                                                                    | Cancel (Apply)         |

2. Click Create.

- 3. Type an application name in the Name field.
- 4. Select the application type from the **Application Type** box and click **Apply**.
- **5.** Click **Add** in the **Adapter Types** section to add the Oracle Application Server Integration Adapter for SAP R/3.

The Add Adapter Type page appears.

| Oracle Application Server<br>ProcessConnect                                                                                      | Home Help Logout                             |
|----------------------------------------------------------------------------------------------------|----------------------------------------------|
| Host 🥤 Trading Partners 🥤 Applications 🥤 Agreements                                                                              |                                              |
| 0 del 0 de más a Trun a                                                                                                    | Logged in as <b>ip</b>                       |
| Add Adapter Type                                                                                                    |                                              |
| Select the adapter type and choose Apply.<br>* Indicates required field<br>* Type SAP R/3 Adapter                                | Cancel (Apply)                               |
|                                                                                                    | Cancel (Apply)                               |
| Modeling   <b>Profiles</b>   <u>Deployment</u>   <u>Repr</u><br>Copyright © 2002, 2003, Oracle Corporation. All rights reserved. | urts   Administration   Home   Help   Logout |

**6.** Select **SAP R/3 Adapter** in the **Type** selection box in the Add Adapter Type page and click **Apply**.

The Adapter Type Details: SAP R/3 Adapter page is displayed.

| Oracl          | e Application Serve<br>rocessConn     | ect                                                          |                                | Modeling Profiles    | Deployment Report:          | Home <u>Help Logout</u><br>s Administration |
|----------------|---------------------------------------|--------------------------------------------------------------|--------------------------------|----------------------|-----------------------------|---------------------------------------------|
| Host           | ∫ Trading Partners ∫                  | Applications                                                 |                                |                      |                             |                                             |
| _              |                                       |                                                              |                                | ·                    |                             | Logged in as <b>ip</b>                      |
| <b>.</b>       | Confirmation<br>Adapter Type SAP R/3  | Adapter successf                                             | ully added to Appl             | ication mySAPTest.   |                             |                                             |
| 🖲 <u>Deliv</u> | ery Channels                          |                                                              |                                |                      |                             |                                             |
| Adap           | ter Type Detail                       | s : SAP R/3                                                  | Adapter                        |                      |                             |                                             |
| Det            | ails                                  |                                                              |                                |                      |                             | Remove                                      |
| Adap           | ter Provider Oracle                   |                                                              |                                |                      |                             |                                             |
| Del            | very Channels                         |                                                              |                                |                      |                             | 🔕 <u>Return to Top</u>                      |
|                |                                       |                                                              |                                |                      |                             | Create                                      |
| Nan<br>(No     | ie<br>delivery channels found.        | )                                                            |                                |                      | Update                      | Delete                                      |
|                |                                       |                                                              |                                |                      |                             |                                             |
| Return 1       | <u>o List</u>                         |                                                              |                                |                      |                             | Remove                                      |
| Copyright      | Modelin<br>© 2002, 2003, Oracle Corpo | g   <b>Profiles</b>   <u>De</u><br>ration. All rights reserv | ployment   <u>Repo</u><br>ved. | rts   Administration | <u>Home   Help   Logout</u> |                                             |

**7.** Click **Create** in the **Delivery Channels** section in the Adapter Type Details page.

The Create Delivery Channel page is displayed.

**8.** Add information to create a delivery channel.

For specific information on RFC and BAPI parameters, use Table 2–1.

For specific information on ALE parameters, use Table 2–2.

| Oracle Application Server<br>ProcessConnect                                    |                   | Madalina            | Drofileo                     | Deplement   | Percente | Home Help Logout       |
|--------------------------------------------------------------------------------|-------------------|---------------------|------------------------------|-------------|----------|------------------------|
| Host Trading Partners Applications                                             | Agreements        | Hodeling            | Profiles                     | Deployment  | Reports  | E Hoministration       |
|                                                                                | vigreemente       |                     |                              |             |          | Longed in as <b>in</b> |
| Create Deli∨ery Channel                                                        |                   |                     |                              |             |          |                        |
|                                                                                |                   |                     |                              |             |          | Cancel Apply           |
| Application mySAPTest                                                          |                   |                     |                              |             |          |                        |
| Please enter the delivery channel parameter(s) a<br>* Indicates required field | and choose Apply. |                     |                              |             |          |                        |
| * Name                                                                         |                   |                     |                              |             |          |                        |
| Application Server                                                             |                   |                     |                              |             |          |                        |
| System Number                                                                  | 00                |                     |                              |             |          |                        |
| Message Server                                                                 |                   |                     |                              |             |          |                        |
| System ID                                                                      |                   |                     |                              |             |          |                        |
| Message Server Group                                                           |                   |                     |                              |             |          |                        |
| Router                                                                         |                   |                     |                              |             |          |                        |
| Client Number                                                                  |                   |                     |                              |             |          |                        |
| ALE IDOC Version                                                               |                   |                     |                              |             |          |                        |
| ALE Partner Logical System                                                     |                   |                     |                              |             |          |                        |
| OracleAS ProcessConnect Logical System                                         |                   |                     |                              |             |          |                        |
| Maximum Number of Concurrent Connections                                       | 15                |                     |                              |             |          |                        |
| Additional Outbound Connection Parameters                                      |                   |                     |                              |             |          |                        |
| RFC Program ID                                                                 |                   |                     |                              |             |          |                        |
| Additional Inbound Connection Parameters                                       |                   |                     |                              |             |          |                        |
| Maximum Number of Sessions                                                     | 100               |                     |                              |             |          |                        |
| User ID                                                                        |                   |                     |                              |             |          |                        |
| Password                                                                       |                   |                     |                              |             |          |                        |
| Language                                                                       | EN 💌              |                     |                              |             |          |                        |
|                                                                                |                   |                     |                              |             |          | Canal (nalu)           |
|                                                                                |                   |                     |                              |             |          | Caricer Hpp19          |
| Modeling   Profiles                                                            | Deployment   Rep  | orts   <u>Admir</u> | <u>iistration</u>   <u>F</u> | lome   Help | Logout   |                        |
|                                                                                |                   |                     |                              |             |          |                        |
|                                                                                |                   |                     |                              |             |          |                        |
| Note: For specifi                                                              | c R/3 assis       | tanco               | rofor to                     | vour F      | 2/3 51   | ctom                   |

**Note:** For specific R/3 assistance, refer to your R/3 system administrator. You can also visit help.sap.com.

**See Also:** "Troubleshooting R/3 Settings" on page 2-12 for connection error information

**9.** Click **Apply** after entering your parameters to connect to an R/3 system.

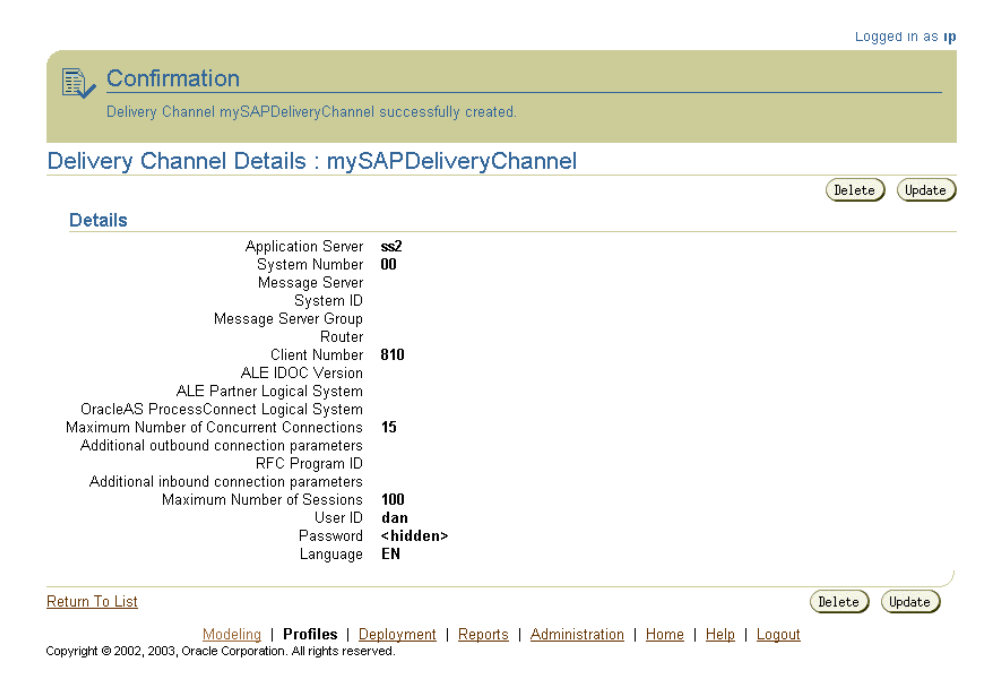

The delivery channel Confirmation screen appears. You can modify any parameters and click **Update** in the confirmation page to change your parameters or click **Delete** to remove the channel.

10. Click the Return to List link to return to the Adapter Details page.

The delivery channel is added for the adapter and you can now add interactions.

See Also: Chapter 3, "Defining an Interaction"

**Note:** The Oracle Application Server ProcessConnect creates the Cache and Queue directories at the time you create the Delivery Channel using ALE parameters.

# Parameters Specific for RFC or BAPI

The delivery channel screen contains parameters specific to RFC and BAPI and other parameters specific to ALE. When defining a delivery channel specifically for

RFC and BAPI function modules, the ALE parameters are not used; therefore, their values can be left blank. You can define a delivery channel to handle both modules and IDOCs by combining both sets of parameters. You can also create two separate delivery channels; one for RFC and BAPI function modules, and one for ALE IDOCs.

In Table 2–1 an asterisk (\*) indicates a required field.

In Table 2–1 a double asterisk (\*\*) indicates that you can select either an application server or a message server. Depending on how your R/3 system administrator set up your R/3 system, you can have either an application server or a message server with any number of application servers. Verify with your R/3 system administrator which server you can use.

| Field                                         | Description                                                                                                    |
|-----------------------------------------------|----------------------------------------------------------------------------------------------------|
| Name*                                         | Enter a name for the delivery channel.                                                                                                    |
| Application Server                            | Enter a string representing the machine on which the R/3 system is running and listening. The name defines a connection to the Application Server representing a single R/3 system and identifies the system, for example, ss1.                                                                                                    |
| Application Server /<br>System Number**       | Enter a system number to identify the Host, for example, 00.                                                                                                    |
| Message Server**                              | Enter the R/3 system host name, for example,<br>hs0016.WDF.SAP-AG-DE. You get the value from an R/3 system<br>administrator. This message server provides a list of the currently<br>available application servers that are running on the selected system.                                                                                                    |
|                                               | Each R/3 system provides one Message Server. This information is stored in the R/3 SAPMSG.INI file.                                                                                                    |
| Message Server /<br>System ID**               | Enter the System ID that identifies the R/3 system. The list of R/3 systems is retrieved from the R/3 SAPMSG.INI file. For example, D15.                                                                                                    |
| Message Server /<br>Message Server<br>Group** | Enter the Message Server Group if your application servers belong to<br>a logon group. The group is retrieved from a list of defined Groups in<br>the R/3 system. The Message Server Group is used to log on to any<br>application server defined in the group. The group is based on load<br>balancing. For example, a group can be PUBLIC or JAPANESE. If you<br>do not know which group you want to log on, you can use an empty<br>string for this argument. The R/3 system selects one automatically to<br>make the connection. The message server option is only valid for<br>inbound calls. |

Table 2–1 RFC or BAPI Specific Parameters

| Field                                              | Description                                                                                                    |  |  |
|----------------------------------------------------|----------------------------------------------------------------------------------------------------|--|--|
| Router                                             | Optional. Enter a destination router to connect to the Application<br>Server or Message Server, for example,<br>/H/UNICENTER/H/204.79.199.5/H. Destination router is used to<br>connect to the message server as well as to the listed application<br>servers. The list of available SAP <sup>TM</sup> routers is retrieved from the R/3<br>SAPROUTE.INI file.                                                                                                    |  |  |
| Client Number*                                     | Enter a number for the $R/3$ system. For example, 810.                                                                                                    |  |  |
| Maximum Number of Concurrent                       | Enter a number of concurrent connections to an $R/3$ system. This can range from 1 to 999. The default value is 15 connections.                                                                                                    |  |  |
| Connections                                        | Refer to "Connection Pooling" on page 2-8 for more information.                                                                                                    |  |  |
|                                                    | Oracle Application Server ProcessConnect enables you to pool<br>connections within particular logins but maintains critical control of<br>the total number of connections into a system. Each connection to an<br>R/3 system requires significant resources in R/3 to maintain the<br>connection state. You must determine the optimum number for the<br>maximum number of concurrent connections so that your R/3<br>system is not overloaded (while allowing as many simultaneous<br>requests that can be served) to minimize the amount of time spent<br>waiting for requests to be processed. |  |  |
|                                                    | The following equation is a rough <i>rule-of-thumb</i> to determine the value to use to ensure that the processes do not overload a system:                                                                                                    |  |  |
|                                                    | <ul> <li>(Maximum Connection Parameter) is less-than-or-equal-to the<br/>(number of R/3 Worker Processes) times(*) 1.2.</li> </ul>                                                                                                    |  |  |
|                                                    | If you have more than one Delivery Channel definition for a particular R/3 host, you must use the total of the Max Connection Parameter values across all of the Delivery Channels in the equation.                                                                                                    |  |  |
| Additional<br>Outbound<br>Connection<br>Parameters | Enter any additional connection parameters. This setting passes<br>additional connection parameters when Oracle Application Server<br>ProcessConnect connects to an R/3 system. The format is a<br>space-separated list of name=value pairs:ID1=value1 ID <i>n</i> =value <i>n</i> .<br>The IDs are not case-sensitive but the values are case-sensitive and<br>must be set in "" if blanks are included.                                                                                                    |  |  |
|                                                    | <ul> <li>Refer to the R/3 documentation for the function RfcOpenEx.</li> <li>For a list of IDs, consult the file saprfc.h, part of the RFC SDK.</li> </ul>                                                                                                    |  |  |
| RFC Program ID                                     | Enter an RFC Program ID to be used by the adapter to register itself with the RFC Gateway in the R/3 system. This is mandatory for inbound calls (R/3 system is initiating the call).                                                                                                    |  |  |

Table 2–1 (Cont.) RFC or BAPI Specific Parameters

| Field                                                                                                    | Description                                                                                                    |
|----------------------------------------------------------------------------------------------------|----------------------------------------------------------------------------------------------------|
| Additional Inbound<br>ConnectionEnter any additional connection parameters. This setting pass<br>additional connection parameters when Oracle Application S<br>ProcessConnect is listening for calls from an R/3 system. The<br>parameters are case-sensitive. The format is a space-separated<br>name=value pairs:ID1=value1 IDn=valuen. The IDs are not<br>case-sensitive but the values are case-sensitive and must be so<br>if blanks are included. |                                                                                                    |
|                                                                                                    | <ul> <li>Refer to the R/3 documentation for the RfcAccept function.</li> <li>For a list of IDs, consult the file saprfc.h, part of the RFC SDK.</li> </ul> |
| Maximum Number<br>of Sessions                                                                                                    | Enter the maximum number of sessions. This is the number of simultaneous calls an $R/3$ system can make to the adapter.                                    |
| User ID*                                                                                                    | Enter an $R/3$ user name to login to the $R/3$ system.                                                                                                    |
| Password*                                                                                                    | Enter the password of the specified user. You must have developer rights to the areas of the $R/3$ system you want to access.                              |
| Language                                                                                                    | A parameter that specifies the language to be used by the $R/3$ system. If not specified, the default language on the $R/3$ system is used.                |

Table 2–1 (Cont.) RFC or BAPI Specific Parameters

#### **Connection Pooling**

The Oracle Application Server Integration Adapter for SAP R/3 creates pools of connections to an R/3 system by sharing login sessions and keeping the total number of sessions below a maximum number determined according to the capacity of the R/3 system. By sharing connections, callers avoid the delay of waiting for a login to complete, since they can use an existing session that had been opened for a previous request. Keeping the number of connections to a minimum avoids the severe performance degradation that can happen if too many sessions are opened on the R/3 system, and session swapping occurs. In such conditions, requests take a long time to execute.

Sessions can be shared across instances of a business process or across multiple business processes when they use the same login credentials into R/3. If several instances of a business process need to execute requests at the same time, additional sessions are opened for the pool, up to the maximum number of concurrent connections (**Max Concurrent Connections**). After a period of inactivity, idle sessions are released.

R/3 reserves approximately 1MB of memory for each R/3 connection. As a result, connection pooling and concentration (allocating calls and requests) across a

number of existing, open connections can substantially increase the level of resources available, thus increasing scalability. It is effective because not every call has pending requests, so the connections are reused for multiple calls.

For optimum performance, benchmarking should be performed by gradually increasing the number of connections.

**See Also:** "Maximum Number of Concurrent Connections" on page 2-7

# Parameters Specific for ALE IDOCs

The delivery channel screen contains parameters specific to ALE and other parameters specific to RFC and BAPI. When defining a delivery channel specifically for ALE, the RFC and BAPI parameters are not used; therefore, their values can be left blank. You can define a delivery channel to handle both IDOCS and modules by combining both sets of parameters. You can also create two separate delivery channels; one for ALE IDOCS, and one for RFC and BAPI function modules.

**Note:** The Oracle Application Server ProcessConnect creates the Cache and Queue directories at the time you create the delivery channel using ALE parameters.

In Table 2–2 an asterisk (\*) indicates a mandatory field.

In Table 2–2 a double asterisk (\*\*) indicates you can select either an Application Server or a Message Server. Depending on how your R/3 system administrator set up your R/3 system, you can have either an application server or a message server with any number of application servers. Verify with your R/3 system administrator which server you can use.

In Table 2–2 a triple asterisk (\*\*\*) indicates you can select an ALE Partner Logical System and OracleAS ProcessConnect Logical System for outbound. (Select only RFC Program ID for inbound.)

Table 2–2 ALE Specific Parameters

| Field | Description                            |
|-------|----------------------------------------|
| Name* | Enter a name for the delivery channel. |

| Field                                         | Description                                                                                                    |
|-----------------------------------------------|----------------------------------------------------------------------------------------------------|
| Application<br>Server **                      | Enter a string representing the machine on which the R/3 system is running and listening. The name defines a connection to the Application Server representing a single R/3 system and identifies the system, for example, ss1.                                                                                                    |
| Application<br>Server / System<br>Number**    | Enter a system number to identify the Host, for example, 00.                                                                                                    |
| Message Server**                              | Enter the R/3 system host name, for example,<br>hs0016.WDF.SAP-AG-DE. You get the value from an R/3 system<br>administrator. This message server provides a list of the currently<br>available application servers that are running on the selected system.                                                                                                    |
|                                               | Each R/3 system provides one Message Server. This information is stored in the R/3 SAPMSG. INI file.                                                                                                    |
| Message Server /<br>System ID**               | Enter the System ID that identifies the R/3 system. The list of R/3 systems is retrieved from the R/3 SAPMSG. INI file. For example, D15.                                                                                                    |
| Message Server /<br>Message Server<br>Group** | Enter the Message Server Group if your application servers belong to a logon group. The group is retrieved from a list of defined Groups in the R/3 system. The Message Server Group is used to log on to any application server defined in the group. The group is based on load balancing. For example, a group can be PUBLIC or JAPANESE. If you do not know which group you want to log on, you can use an empty string for this argument. The R/3 system selects one automatically to make the connection. The message server option is only valid for inbound calls. |
| Router                                        | Optional. Enter a destination router to connect to the Application Server or Message Server, for example, /H/UNICENTER/H/204.79.199.5/H. Destination router is used to connect to the message server as well as to the listed application servers. The list of available SAP <sup>TM</sup> routers is retrieved from the R/3 SAPROUTE.INI file.                                                                                                    |
| Client Number*                                | Enter a number for the $R/3$ system. For example, 810.                                                                                                    |
| ALE IDOC<br>Version*                          | Enter three upper-case letters to specify the version of R/3 that the IDOC definitions follow. For example, 46B or 46C. This is mandatory if you are using ALE.                                                                                                    |

Table 2–2 (Cont.) ALE Specific Parameters
| Field                                              | Description                                                                                                    |
|----------------------------------------------------|----------------------------------------------------------------------------------------------------|
| ALE Partner<br>Logical System***                   | Enter the name of an ALE Logical System in R/3 that receives IDOCs.<br>This is mandatory for outbound calls (Oracle Application Server<br>ProcessConnect is initiating the call).                                                     |
|                                                    | For example, if the R/3 system is to receive an IDOC, enter the Logical System Name of the recipient registered in R/3. The name contains a maximum of 10 characters.                                                                 |
|                                                    | • Note: The Logical System is called the System Base Logical System ID in R/3 documentation. The Logical System is named and created in an R/3 system by an R/3 system administrator and must be configured to receive IDOCs.         |
| OracleAS<br>ProcessConnect<br>Logical System***    | Enter the name of a Logical System that sends the IDOC. This is<br>mandatory for outbound calls (Oracle Application Server<br>ProcessConnect is initiating the call).                                                                 |
|                                                    | For example, if Oracle Application Server ProcessConnect sends an IDOC to R/3, enter the Logical System Name for Oracle Application Server ProcessConnect. The name contains a maximum of 10 characters.                              |
|                                                    | • Note: The name for the Logical System must be registered as an external source in the R/3 system by the R/3 system administrator.                                                                                                   |
| Additional<br>Outbound<br>Connection<br>Parameters | Enter any additional connection parameters. This setting passes<br>additional connection parameters when Oracle Application Server<br>ProcessConnect connects to an R/3 system. The parameters are<br>case-sensitive.                 |
|                                                    | <ul> <li>For more information on connection parameters, refer to the R/3<br/>documentation on the RfcOpenEx function.</li> </ul>                                                                                                    |
| RFC Program<br>ID***                               | Enter an RFC Program ID to be used by the adapter to register itself with the RFC Gateway in the $R/3$ system. This is mandatory for inbound calls ( $R/3$ system is initiating the call).                                            |
| Additional<br>Inbound<br>Connection<br>Parameters  | Enter any additional connection parameters. This setting passes<br>additional connection parameters when Oracle Application Server<br>ProcessConnect is listening for calls from an R/3 system. The<br>parameters are case-sensitive. |
|                                                    | <ul> <li>For more information on connection parameters, refer to R/3<br/>documentation for RfcAccept function.</li> </ul>                                                                                                    |
| User ID*                                           | Enter an $R/3$ user name to login to the $R/3$ system.                                                                                                    |
| Password*                                          | Enter the password of the specified user. You must have developer rights to the areas of the R/3 system you want to access.                                                                                                    |
| Language                                           | A parameter that specifies the language to be used by the R/3 system. If not specified, the default language on the R/3 system is used.                                                                                               |

Table 2–2 (Cont.) ALE Specific Parameters

# **Troubleshooting R/3 Settings**

| Error ID   | Possible Cause / Error Description                                                                                     | Possible Correction                                                    |
|------------|----------------------------------------------------------------------------------------------------|------------------------------------------------------------------------|
| E-SAP0110  | Wrong user or wrong password or wrong client.                                                                          | Verify your connection parameters<br>and your log permissions into the |
|            | RfcOpenEx returned, Communication<br>error. Error message: You are not<br>authorized to logon to the target<br>system. | R/3 system.<br>Refer to "User ID*" on page 2-8.                        |
|            | Wrong server name. A wrong host ss6 was given as the host name.                                                        | Verify the server and host name in your R/3 settings.                  |
|            | RfcOpenEx returned, Communication error.                                                                               | Refer to "Application Server **" on page 2-6.                          |
|            | Wrong system number.                                                                                                   | Verify system number parameter                                         |
|            | RfcOpenEx returned. Error message:                                                                                     | setting.                                                               |
|            | Connect to SAP gateway failed.<br>Connection refused.                                                                  | Refer to "Application Server / System<br>Number**" on page 2-6.        |
| E-SAP0106  | Wrong Server Name.                                                                                                    | Verify Host name parameter.                                            |
|            | RFC Communication error. Error<br>message: Connect to SAP gateway<br>failed.                                           | Refer to "Application Server **" on page 2-6.                          |
|            | Wrong System Number.                                                                                                   | Verify system number parameter                                         |
|            | RFC Communication error. Error                                                                                         | setting.                                                               |
|            | message: Connect to SAP gateway failed. Connection refused.                                                            | Refer to "Application Server / System<br>Number**" on page 2-6.        |
| E-CORE0036 | No librfccm.so in the library path.                                                                                    | Verify the existence of the $R/3$                                      |
|            | Could not load Oracle Application<br>Server Integration Adapter for SAP                                                | path points to the librfccm.so.                                        |
|            | R/3 or one of its dependencies may not be installed.                                                                   | Refer to "Required Software" on page 1-4.                              |

# **Defining an Interaction**

This chapter describes how to configure Oracle Application Server ProcessConnect to access RFC and BAPI function modules, and ALE IDOCs in an R/3 system.

The Oracle Application Server Integration Adapter for SAP R/3 supports two Adapter Exchange Protocols in the inbound direction: ALE and RFC. For the inbound direction, R/3 makes a remote call and expects Oracle Application Server ProcessConnect to implement the function.

- ALE—ALE, or Application Link Enabling. This is a messaging protocol where the messages are big structures called Intermediate Documents or IDOCs. For the inbound direction, R/3 sends the IDOC into Oracle Application Server ProcessConnect.
- RFC—RFC, or Remote Function Call. This is a request/reply protocol which makes possible the remote execution of function modules.

In the outbound direction, there are three Adapter Exchange Protocols: ALE, RFC and BAPI.

 BAPI, or Business Application Programming Interface. This is similar to RFC except the hierarchy of functions is presented differently.

For ALE in the outbound direction, Oracle Application Server ProcessConnect sends the IDOC to R/3.

For RFC and BAPI in the outbound direction, Oracle Application Server ProcessConnect makes the remote call and expects R/3 to implement the call.

This chapter discusses the following topic:

Adding an Interaction

## Adding an Interaction

After defining a delivery channel for an R/3 system you can add interactions. Follow these instructions to add an RFC, BAPI, or ALE IDOC as an interaction in Oracle Application Server ProcessConnect.

**See Also:** Oracle Application Server ProcessConnect User's Guide for details about interactions in Oracle Application Server ProcessConnect

Before you can view ALE IDOCs in the browser you must have either:

 Downloaded the ALE IDOCs you want to use to an Oracle Application Server ProcessConnect machine

See Also: "Manually Downloading an IDOC" on page 5-2

Imported the Utility Function Modules into an R/3 system

**See Also:** "Installing Oracle AS ProcessConnect Utility Modules in Your R/3 System" on page 1-5.

See Also: "AdvancedSend Versus Send" on page 5-8

All interactions have at most two arguments. The first argument is a structure that contains all input arguments. The name is fully scoped and ends with underscore Request. The second argument is a structure that contains all output arguments and the return value. The name is fully scoped and ends with underscore Reply.

1. Select Modeling > Interactions.

| Oracle Application Server ProcessConnect Modeling Profi                                                                                      | le: Deployment | Home Help Logout<br>Reports Administration                                             |
|----------------------------------------------------------------------------------------------------|----------------|----------------------------------------------------------------------------------------|
| Business Processes 🥤 Roles 🥤 Event Types 🥤 Datatypes 🥤 Transformations 🥤                                                                     | Interactions   | Condition Expressions                                                                  |
| Interactions                                                                                                    |                | Logged in as <b>ip</b>                                                                 |
| This shows the interactions defined in the system. Please choose Add to add an interaction<br>Expand All   Collapse All<br>Adapter Providers | on.<br>Add     | Shortcuts<br>Create Native Event Type<br>Native Event Types<br>Application Event Types |
| Focus Item                                                                                                    | Delete         |                                                                                        |
| ▼Adapter Providers                                                                                                    |                |                                                                                        |
| Oracle                                                                                                    |                |                                                                                        |
| Oracle IP Development team                                                                                                    |                |                                                                                        |
|                                                                                                    |                |                                                                                        |

#### 2. Click Add to add an interaction.

#### **3.** Expand **Oracle**.

| Orac   | le Application S<br>ProcessCc | Server      |           |     | Modeling Prof: | ile: Deployment | <u>Home Help Lc</u><br>Reports Administrati | oqout |
|--------|-------------------------------|-------------|-----------|-----|----------------|-----------------|---------------------------------------------|-------|
| Bus    |                               |             |           |     |                | Interactions    |                                             | -     |
| Add    | Interaction:                  | Select      | Adapter T | уре |                |                 | Logged in a                                 | is ip |
| Please | select an adapter f           | type.       |           |     |                |                 |                                             |       |
| Expan  | <u>d All   Collapse All</u>   |             |           |     |                |                 |                                             |       |
| 🕁 Ada  | apter Providers               |             |           |     |                |                 |                                             |       |
| Focus  | ltem                          |             |           |     |                |                 |                                             |       |
|        | 🔻 Adapter Provide             | rs          |           |     |                |                 |                                             |       |
| ¢      | 💙 Oracle                      |             |           |     |                |                 |                                             |       |
|        | AQ Adapte                     | er          |           |     |                |                 |                                             |       |
|        | Oracle DB                     | Adapter     |           |     |                |                 |                                             |       |
|        | JMS Adap                      | ter         |           |     |                |                 |                                             |       |
|        | File/FTP A                    | dapter      |           |     |                |                 |                                             |       |
|        | HTTP Ada                      | pter        |           |     |                |                 |                                             |       |
|        | Email Ada                     | <u>pter</u> |           |     |                |                 |                                             |       |
|        | Webservic                     | e Adapter   |           |     |                |                 |                                             |       |
|        | <u>SAP R/3 A</u>              | Adapter     |           |     |                |                 |                                             |       |
|        | PeopleSof                     | t8 Adapter  |           |     |                |                 |                                             |       |
|        | Siebel2000                    | Adapter     |           |     |                |                 |                                             |       |
|        | JDE Adapt                     | ter         |           |     |                |                 |                                             |       |
| ¢      | ▶Oracle IP Dev                | /elopment t | eam       |     |                |                 |                                             |       |
|        |                               |             |           |     |                |                 |                                             |       |

Modeling | <u>Profiles</u> | <u>Deployment</u> | <u>Reports</u> | <u>Administration</u> | <u>Home</u> | <u>Help</u> | <u>Logout</u> Copyright © 2002, 2003, Oracle Corporation. All rights reserved.

Modeling
 Profiles
 Deployment
 Reports
 Administration
 Home
 Help
 Logout

 Copyright © 2002, 2003, Oracle Corporation. All rights reserved.
 All rights reserved.
 Image: State State Stat

- 4. Select SAP R/3 Adapter.
- **5.** Select a delivery channel.

| Oracle Application Server<br>ProcessConnect                                                                                                    | Modeling                      | Profile: Teployment, Rep        | Home Help Logout          |
|----------------------------------------------------------------------------------------------------|-------------------------------|---------------------------------|---------------------------|
| Business Processes 📔 Roles 📔 Event Types 🗍                                                                                                    | Datatypes Transformatio       | ns <b>Interactions</b> Cond     | ition Expressions         |
|                                                                                                    |                               |                                 | Logged in as <b>ip</b>    |
| Add Interaction: Select Delivery Cr                                                                                                    | iannei                        |                                 |                           |
| Please select the delivery channel for the adapter type s                                                                                                    | elected. This delivery channe | l will be used to browse the ap | plication's interactions. |
| Expand All Collapse All                                                                                                    | -                             |                                 |                           |
| Applications                                                                                                    |                               |                                 |                           |
| Focus Item                                                                                                    |                               |                                 |                           |
| Applications                                                                                                    |                               |                                 |                           |
| SAPApp1                                                                                                    |                               |                                 |                           |
| Transformed Transformed Tra |                               |                                 |                           |
| mySAPDeliveryChannel                                                                                                    |                               |                                 |                           |
|                                                                                                    |                               |                                 |                           |
|                                                                                                    |                               |                                 |                           |

Modeling | <u>Profiles</u> | <u>Deployment</u> | <u>Reports</u> | <u>Administration</u> | <u>Home</u> | <u>Help</u> | <u>Logout</u> Copyright © 2002, 2003, Oracle Corporation. All rights reserved.

**6.** Expand either the Inbound or Outbound folders depending on the type of interaction you would like to create. For this discussion, click **Outbound**.

Outbound interactions generate a request and a reply. They are used when Oracle Application Server ProcessConnect is communicating with an R/3 system.

Inbound interactions generate a request and are used when an R/3 adapter exchange protocol is sending messages to Oracle Application Server ProcessConnect.

The Add Interaction: Select Interaction page displays the Remote Function Call (RFC), BAPI, and ALE adapter exchange protocols that you can access.

| Orac            | le Application S<br>ProcessCo                                   | Server<br>onnect |                 | Modeling    | Profiles  | Deployment   | Reports   | <u>Home</u> <u>Help</u><br>Administrat | <u>Loqou</u><br>tion |
|-----------------|-----------------------------------------------------------------|------------------|-----------------|-------------|-----------|--------------|-----------|----------------------------------------|----------------------|
| Bus             | iness Processes                                                 | Roles            | Transformations | Event Types | Datatypes | Interactions | Condition | Expressions                            |                      |
| Add             | Interaction:                                                    | Select           | Interaction     |             |           |              |           | Logged in                              | as ip                |
| Please<br>Expan | Please select the interaction to add. Expand All   Collapse All |                  |                 |             |           |              |           |                                        |                      |
| Focus           | Item                                                            |                  |                 |             |           |              |           |                                        |                      |
|                 | 🔻 Adapter Exchan                                                | ge Protocol      | s               |             |           |              |           |                                        |                      |
| ¢               | 🔻 Inbound                                                       |                  |                 |             |           |              |           |                                        |                      |
| ¢               | ►ALE                                                            |                  |                 |             |           |              |           |                                        |                      |
| <b>O</b>        | ►RFC                                                            |                  |                 |             |           |              |           |                                        |                      |
| <b>O</b>        | 💙 Outbound                                                      |                  |                 |             |           |              |           |                                        |                      |
| <b>O</b>        | ►ALE                                                            |                  |                 |             |           |              |           |                                        |                      |
| <b>O</b>        | ►RFC                                                            |                  |                 |             |           |              |           |                                        |                      |
| ¢               | ▶BAPI                                                           |                  |                 |             |           |              |           |                                        |                      |
|                 |                                                                 |                  |                 |             |           |              |           |                                        |                      |

 Modeling
 Profiles
 Deployment
 Reports
 Administration
 Home
 Help
 Logout

 Copyright © 2002, 2003, Oracle Corporation. All rights reserved.

#### 7. Click ALE, RFC, or BAPI to display modules that you can access.

ALE—Under ALE you can find a long list of available IDOCs. Every IDOC has the same two methods: Send and AdvancedSend. They function the same way, but the arguments for AdvancedSend are more complex and, therefore, give more control. In general, you should use Send for ALE outbound and AdvancedSend for ALE inbound.

RFC—The RFC hierarchy starts with a letter, then a GroupName, and then the list of function modules in that group. This hierarchy reflects the R/3 native hierarchy.

BAPI—The BAPI hierarchy is organized in groups that have more significant names. Within BAPI, the groups can also contain inner groups, with the interactions at the lowest level.

The RFC and BAPI branches are provided as a convenience, depending on whether you are more familiar with the Business Object Repository (BOR) hierarchy or with the RFC groups. Both contain function modules capable of performing an operation.

The RFC folder contains function modules organized by group (BAPI modules). In the RFC folder, function modules are organized by function module groups. The areas are denoted by a letter, for example, A,B, ..., Z.

Expanding the area folder displays its groups, and expanding a function group displays its function modules.

 The BAPI folder contains function modules used by Business Object Repository (BOR), and is organized according to the BOR hierarchy.

BAPI - BAPI Full Content contains an Application Components folder. Expanding Application Components displays other folders and application components. An application component contains function modules and corresponds to a business object.

The ALE folder displays ALE IDOCs (if you loaded the enhancement Utility or downloaded the IDOCs manually).

Select a group and choose an interaction. For this discussion, expand RFC > V > Group2032 nodes and select the bapisdorder\_getdetailedlist transaction.

| RFC                                                                                                    |
|----------------------------------------------------------------------------------------------------|
| Undefined Application                                                                                  |
| ▶F                                                                                                    |
| <b>▼</b> V                                                                                             |
| ▶ Group0006                                                                                            |
| ▶Group1006                                                                                             |
| ▶Group1037                                                                                             |
| ▶Group2030                                                                                             |
| ▶Group2031                                                                                             |
| 🔽 Group2032                                                                                            |
| <u>bapisdorder_getdetailedlist(RFC_Group2032_bapisdorder_getdetailedlist_Request, RFC_Group2032_ba</u> |
| ▶Group2034                                                                                             |

If you were selecting an ALE Inbound interaction, you must select the AdvancedSend method.

See Also: "AdvancedSend Versus Send" on page 5-8

(Cancel) (Apply)

#### Add Interaction: Review

Please verify the interaction you are about to add. Choose Apply to add the interaction. Please note that you will be asked to specify native formats and extractors after adding the interaction.

Create Native Event Type 🛛 🔽

After adding the interaction and specifying the native formats and extractors, you will be able to create the native event and event body elements.

#### Interaction

Name bapisdorder\_getdetailedlist Is Inbound False

#### In Record Type

Name **RFC\_Group2032\_bapisdorder\_getdetailedlist\_Request** 

| Out R | lecord Type   |             |                  |       |
|-------|---------------|-------------|------------------|-------|
| Name  | RFC_Group2032 | bapisdorder | getdetailedlist_ | Reply |

The Add Interaction: Review page displays the details. For an Outbound selection, there is an InRecord Type and an OutRecord Type. For an Inbound selection, there is only an InRecord Type.

#### 9. Click Apply.

The Confirmation screen appears, allowing you to specify the Native Format of the request.

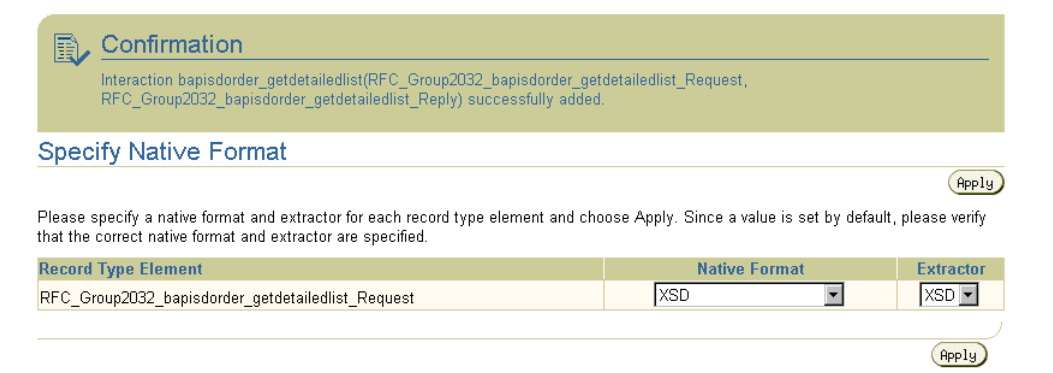

# **10.** Verify that the selection for the Native Format and the Extractor of the request is **XSD** and click **Apply**.

The Confirmation screen appears, allowing you to specify the Native Format of the reply.

| Confirmation     Successfully specified native formats and extractors.                                                                    |                                               |                  |
|----------------------------------------------------------------------------------------------------|-----------------------------------------------|------------------|
| Specify Nati∨e Format                                                                                                    |                                               |                  |
|                                                                                                    |                                               | Apply            |
| Please specify a native format and extractor for each record type element and that the correct native format and extractor are specified. | choose Apply. Since a value is set by default | t, please verify |
| Record Type Element                                                                                                    | Native Format                                 | Extractor        |
| RFC_Group2032_bapisdorder_getdetailedlist_Reply                                                                                           | XSD                                           | XSD 💌            |

- 11. Verify that the selection for the Native Format and the Extractor of the reply is
- **XSD** and click **Apply**.**12.** The interaction continues into the Create Native Event Type wizard.

**See Also:** Oracle Application Server ProcessConnect User's Guide for instructions on using the wizard

On completion, the new interaction appears in the Interactions list.

| Inter   | actions                                                                                                    |  |  |  |  |
|---------|----------------------------------------------------------------------------------------------------|--|--|--|--|
| This sh | This shows the interactions defined in the system. Please choose Add to add an interaction.                   |  |  |  |  |
|         |                                                                                                    |  |  |  |  |
| Expan   | All Collapse All                                                                                              |  |  |  |  |
| 🔶 Ada   | pter Providers                                                                                                |  |  |  |  |
| Focus   | tem                                                                                                    |  |  |  |  |
|         | ▼Adapter Providers                                                                                            |  |  |  |  |
| ¢       | Vracle                                                                                                    |  |  |  |  |
| ¢       | ▼SAP R/3 Adapter                                                                                              |  |  |  |  |
| ¢       | ▶ ALE                                                                                                    |  |  |  |  |
| ¢       | TREC SECOND                                                                                                   |  |  |  |  |
| ÷       | <b>▼</b> ∨                                                                                                    |  |  |  |  |
| ¢       | ▼ Group2032                                                                                                   |  |  |  |  |
|         | bapisdorder getdetailedlist(REC Group2032 bapisdorder getdetailedlist Request, REC Group2032 bapisdorder getd |  |  |  |  |

You can click the interaction link for a complete view of the interaction details.

| Oracle Application Server<br>ProcessConnect                                                                                                    | Home Help Logout                                                      |
|----------------------------------------------------------------------------------------------------|-----------------------------------------------------------------------|
| Business Processes 🥤 Roles 🥤 Event Types 🥤 Da                                                                                                    | atatypes 🥤 Transformations 🥤 Interactions 🥤 Condition Expressions 🛛 🦯 |
|                                                                                                    | Logged in as ip                                                       |
| Interaction Details : bapisdorder_get                                                                                                    | detailedlist                                                          |
|                                                                                                    | Delete                                                                |
| Details                                                                                                    |                                                                       |
| Name         bapisdorder_getdetaile           Adapter Exchange Protocol         RFC           Group Name         Group2032           Is Inbound         False           In Record Type         RFC_Group2032_bapisdo           Out Record Type         RFC_Group2032_bapisdo | dlist<br>rder_getdetailedlist_Request<br>rder_getdetailedlist_Reply   |
| Interaction Parameters                                                                                                    |                                                                       |
| Parameter                                                                                                    | Value                                                                 |
| Interaction Verb                                                                                                    | 1                                                                     |
| AdapterExchangeProtocolName                                                                                                    | RFC                                                                   |
| ID                                                                                                    | bapisdorder_getdetailedlist@R/3://RFC/Group2032                       |
| Return To List                                                                                                    | (Belete)                                                              |

Modeling | Profiles | Deployment | Reports | Administration | Home | Help | Logout

4

# Using Oracle Application Server Integration Adapter for SAP R/3 Datatypes

This chapter provides information on the Oracle Application Server Integration Adapter for SAP R/3 datatypes. This chapter discusses the following topics:

- Basic Datatypes
- Numeric Strings (NUMC Type)
- Fixed-Point Numeric Strings (PACKED Type)
- Date and Time
- Binary Data
- Complex Types
- Getlist Function Module

## **Basic Datatypes**

Table 4–1 describes the list of basic types in R/3 and how they map to XML schema types in Oracle Application Server ProcessConnect. The xsd prefix stands for the namespace http://www.w3.org/2001/XMLSchema.

| R/3                                                   | Oracle Application Server<br>ProcessConnect |
|-------------------------------------------------------|---------------------------------------------|
| Byte LIKE INT1.                                       | xsd:unsignedByte                            |
| Char(i) TYPE C.                                       | xsd:string                                  |
| Date TYPE D.                                          | xsd:date                                    |
| Float TYPE F.                                         | xsd:double                                  |
| Integer TYPE I.                                       | xsd:int                                     |
| NUMC(i) TYPE N. ; $i = 1$ to 2                        | xsd:byte                                    |
| NUMC(i) TYPE N. ; $i = 3 \text{ to } 4$               | xsd:short                                   |
| NUMC(i) TYPE N. ; $i = 5$ to 9                        | xsd:int                                     |
| NUMC(i) TYPE N. ; $i = 10$ to 14                      | xsd:double                                  |
| NUMC(i) TYPE N. ; i > 14                              | xsd:string                                  |
| Packed(i) TYPE P DECIMALS $j$ ; $i = 1$ ; $j = 0$     | xsd:byte                                    |
| Packed(i) TYPE P DECIMALS $j$ ; $i = 2$ ; $j = 0$     | xsd:short                                   |
| Packed(i) TYPE P DECIMALS $j$ ; $i = 3$ to 5; $j = 0$ | xsd:int                                     |
| Packed(i) TYPE P DECIMALS j ; $i = 6$ to 7; $j = 0$   | xsd:double                                  |
| Packed(i) TYPE P DECIMALS j ; i $\leq 7$ ; j $> 0$    | xsd:double                                  |
| Packed(i) TYPE P DECIMALS j ; i > 7                   | xsd:string                                  |
| Raw(1) TYPE X.                                        | xsd:unsignedByte                            |
| Raw(i) TYPE X.                                        | xsd:base64Binary                            |
| Short LIKE INT2.                                      | xsd:short                                   |
| Time TYPE T.                                          | xsd:time                                    |

Table 4–1 Basic Datatypes

## Numeric Strings (NUMC Type)

The R/3 numeric string type is expressed as:

Numc(n)

#### Where

n is a positive integer specifying the number of decimal digits

Depending on n, this type can be translated as:

- xsd:byte
- xsd:short
- xsd:int
- xsd:double
- xsd:string

Take care when using NUMC precision, specifically when these types are for input parameters; otherwise Oracle Application Server ProcessConnect returns a conversion failure at runtime.

For example, suppose you have two function modules with a NUMC parameter only differing in length:

The generated schema translates the NUMC types to 2 different types:

<xsd:element name='arg\_numc20' type='xsd:string'/>
<xsd:element name='arg\_numc10' type='xsd:double'/>

In this example, even though NUMC(20) is exposed as a string, a value with more than 20 digits causes a conversion failure.

<!-- This fails because it is not a number -->

```
<arg_numc20>This is not a number</arg_numc20>
<!-- This fails because it has too many digits -->
<arg_numc20>12345678901234567890111</arg_numc20>
<!-- This works -->
<arg_numc20>12345678901234567890</arg_numc20>
```

In a similar way, even though NUMC(10) is exposed as a double, it should not contain more than 9 digits in the integral part. Any value in the fractional part is rounded upwards and discarded.

```
<!-- This fails because the precision is too high -->
<arg_numc10>12345678901</arg_numc10>
<!-- This passes in the value 12. -->
<arg_numc10>12.34</arg_numc10>
<!-- This works -->
<arg_numc10>123456789</arg_numc10>
```

## Fixed-Point Numeric Strings (PACKED Type)

The R/3 version of a fixed point numeric string is:

Packed(b, s)

Where

b is the number of bytes occupied by instances of the type, which can range from 1 to 16. In a Packed datatype, two (2) characters are stored in each byte, and the sign is stored in half of a byte. 16 bytes give you 31 positions for numbers, with the precision telling you how many digits are in the fractional part.

s is the number of decimal digits after the decimal point. s is short for scale.

For example, instances of PACKED(7, 4) can range from -999 999 999.9999 to 999 999.9999, and the values are exact (as opposed to the IEEE floating point numeric type, where values are stored internally in base 2 and do not all have exact correspondence to decimal values).

Just like NUMC types, depending on b and s, the PACKED type can be translated as:

xsd:byte

- xsd:short
- xsd:int
- xsd:double
- xsd:string

Take care when using Packed types as input parameters. If input length exceeds the specified Packed length, failures occur at runtime.

For example, the following three function modules show a PACKED parameter only differing in its number of decimals and length:

The generated schema using the above three function modules translates the PACKED types to 3 different types:

```
<xsd:element name='arg_p4_d2' type='xsd:double'/>
<xsd:element name='arg_p10_d0' type='xsd:string'/>
<xsd:element name='arg_p10_d2' type='xsd:string'/>
```

Even though the Packed(4, 2) is translated as a double, the total number of digits is 4\*2-1 or 7, and no more than 5 digits in the integral part and the fractional part are rounded upwards to 2 digits.

```
<!-- This fails because the integral part exceeds 5 digits. --> <arg_p4_d2>123456.78</arg_p4_d2>
```

```
<!-- This passes in the value 1234.57. --> <arg_p4_d2>1234.567</arg_p4_d2>
```

```
<!-- This works -->
<arg_p4_d2>12345.67</arg_p4_d2>
```

The packed (10, 0) is being translated as a string. The integral part must not exceed 19 digits, and the fractional part is rounded up and discarded.

```
<!-- This passes in the value 1235. -->
<arg_p10_d0>1234.56</arg_p10_d0>
<!-- This fails because there are too many digits (20). -->
<arg_p10_d0>12345678901234567890</arg_p10_d0>
<!-- 19 Digits. This is valid. -->
<arg_p10_d0>-1234567890123456789</arg_p10_d0>
```

The packed (10, 2) is translated as a string. The integral part must not exceed 17 digits and the fractional part is rounded up to 2 digits.

```
<!-- This passes in the value 1234567890123456.79. -->
<arg_p10_d2>1234567890123456.789</arg_p10_d2>
<!-- 19 digits, 2 after the decimal points. This is valid. -->
<arg_p10_d2>12345678901234567.89</arg_p10_d2>
```

## **Date and Time**

The R/3 Date type is exposed as xsd:date and the R/3 Time type is exposed as xsd:time.

The concept of null date values is useful when calling R/3. When a null date instance is used when invoking R/3, it translates as 00000000 in R/3. This special data value indicates that it should not be processed. To pass null dates in a call, you need to pass in a null Date instance.

In this example, the xsi prefix stands for the namespace http://www.w3.org/2001/XMLSchema-instance.

```
<myDate xsi:nil='true'/>
```

### **Binary Data**

R/3 Raw types, or Raw(n), are types containing raw binary data. Raw(1) is a single byte value exposed as xsd:unsignedByte. Raw(n) for n greater than 1 is translated as xsd:base64Binary.

For example, the following function module has a Raw parameter:

The generated schema translates the RAW(10) type to:

<element name='arg\_raw10' type='xsd:base64Binary'/>

This type is rarely used. If it is, special care must be taken if inputting values. The sequence of bytes encoded in base64 must be exactly of length n.

```
<!-- This works --> <arg_raw10>ABCDabcd0123xy==</arg_raw10>
```

## **Complex Types**

An R/3 structure translates to a schema complexType with a sequence of local elements. An R/3 table translates to a schema complexType containing a local element with minOccurs and maxOccurs.

## **Getlist Function Module**

The following provides an example of how an RFC function module, bapi\_ companycode\_getlist, is viewed in a generated XML schema format; one for input and one for output. This standard API function module returns a list of companies in the R/3 system database. The RFC function module can be located in the R/3 System in the area F, in the Function Group Group0002.

| ⊕ Ad  | apter Exchange | Protocols                                                                                                  |
|-------|----------------|----------------------------------------------------------------------------------------------------|
| Focus | ltem           |                                                                                                    |
|       | 🔻 Adapter Exc  | hange Protocols                                                                                            |
| ¢     | ⊳Inbound       |                                                                                                    |
| ¢     | 🔻 Outbound     |                                                                                                    |
| ¢     | ►ALE           |                                                                                                    |
| ¢     | 🔻 RFC          |                                                                                                    |
| ¢     | ▶Und           | efined Application                                                                                         |
| ¢     | 🛛 F            |                                                                                                    |
| ¢     | ▼G             | roup0002                                                                                                   |
|       |                | bapi_ccode_get_firstday_period(RFC_Group0002_bapi_ccode_get_firstday_period_Request, RFC_Group0002_bapi_cr |
|       |                | bapi_ccode_get_lastday_fyear(RFC_Group0002_bapi_ccode_get_lastday_fyear_Request, RFC_Group0002_bapi_cco    |
|       |                | bapi_companycode_existencechk(RFC_Group0002_bapi_companycode_existencechk_Request, RFC_Group0002_ba        |
|       |                | bapi_companycode_getdetail(RFC_Group0002_bapi_companycode_getdetail_Request, RFC_Group0002_bapi_compa      |
|       |                | bapi_companycode_getlist(RFC_Group0002_bapi_companycode_getlist_Request, RFC_Group0002_bapi_companycc      |
|       |                | bapi_companycode_get_period(RFC_Group0002_bapi_companycode_get_period_Request, RFC_Group0002_bapi_co       |

The function module bapi\_companycode\_getlist has 2 parameters:

- 1 output BAPIRETURN structure
- 1 inout table containing COMPANYCODE\_LIST structures.

The BAPI0002\_1 structure is a transfer structure for Object 0002: Company Code Get List. The following is the definition of Structure BAPI0002\_1 in R/3.

| Component | Component Type | DТур | Length | Dec. | Short Text                          |
|-----------|----------------|------|--------|------|-------------------------------------|
| COMP_CODE | BUKRS          | CHAR | 4      | 0    | Company Code                        |
| COMP_NAME | BUTXT          | CHAR | 25     | 0    | Name of the company code or company |

The BAPIRETURN structure returns the status of the call and associated log messages. The following is the definition of Structure BAPIRETURN in R/3.

| Component  | Component Type | DТур | Length | Dec. | Short Text                                         |
|------------|----------------|------|--------|------|----------------------------------------------------|
| TYPE       | BAPI_MTYPE     | CHAR | 1      | 0    | Message type                                       |
| CODE       | BAPI_RCODE     | CHAR | 5      | 0    | Message Code                                       |
| MESSAGE    | BAPI_MSG       | CHAR | 220    | 0    | Message text                                       |
| LOG_NO     | BALOGNR        | CHAR | 20     | 0    | Application log: log number                        |
| LOG_MSG_NO | BALMNR         | NUMC | 6      | 0    | Application log: Internal<br>Message serial number |
| MESSAGE_V1 | SYMSGV         | CHAR | 50     | 0    | Messages, message variables                        |
| MESSAGE_V2 | SYMSGV         | CHAR | 50     | 0    | Messages, message variables                        |
| MESSAGE_V3 | SYMSGV         | CHAR | 50     | 0    | Messages, message variables                        |
| MESSAGE_V4 | SYMSGV         | CHAR | 50     | 0    | Messages, message variables                        |

The generated schema for the input record looks like this:

```
<xsd:schema targetNamespace='http://www.oracle.com/appadapters'</pre>
   elementFormDefault='unqualified'
   xmlns:exposed='http://www.oracle.com/appadapters'
   xmlns:xsd='http://www.w3.org/2001/XMLSchema'>
   <rsd:complexType name='RFC_BAPI0002_1'>
        <xsd:sequence>
            <rpre><xsd:element name='comp_code' nillable='true' type='xsd:string'/>
            <xsd:element name='comp_name' nillable='true' type='xsd:string'/>
        </xsd:sequence>
   </xsd:complexType>
   <rsd:complexType name='RFC_BAPI0002_1Seq'>
        <xsd:sequence>
            <xsd:element name='item' nillable='true'</pre>
            type='exposed:RFC_BAPI0002_1'
            minOccurs='0' maxOccurs='unbounded'/>
        </xsd:sequence>
   </xsd:complexType>
    <rpre><xsd:element name='RFC_Group0002_bapi_companycode_getlist_Request'</pre>
        nillable='true'>
        <xsd:complexType>
            <xsd:sequence>
            <xsd:element name='companycode_list' nillable='true'</pre>
```

#### The generated schema for the output record looks like this:

```
<xsd:schema targetNamespace='http://www.oracle.com/appadapters'</pre>
   elementFormDefault='ungualified'
   xmlns:exposed='http://www.oracle.com/appadapters'
   xmlns:xsd='http://www.w3.org/2001/XMLSchema'>
   <xsd:complexType name='RFC_BAPIRETURN'>
       <xsd:sequence>
           <re><rsd:element name='type' nillable='true' type='xsd:string'/>
           <xsd:element name='code' nillable='true' type='xsd:string'/>
           <xsd:element name='message' nillable='true' type='xsd:string'/>
           <xsd:element name='log_no' nillable='true' type='xsd:string'/>
           <xsd:element name='log_msg_no' nillable='true' type='xsd:int'/>
           <xsd:element name='message_v1' nillable='true' type='xsd:string'/>
           <xsd:element name='message_v2' nillable='true' type='xsd:string'/>
           <xsd:element name='message_v3' nillable='true' type='xsd:string'/>
           <rr><rd:element name='message_v4' nillable='true' type='xsd:string'/></rr>
       </xsd:sequence>
   </xsd:complexType>
   <rsd:complexType name='RFC_BAPI0002_1'>
       <xsd:sequence>
           <xsd:element name='comp_code' nillable='true' type='xsd:string'/>
           <rr></r></r></r></r></r>
       </xsd:sequence>
   </xsd:complexType>
   <xsd:complexType name='RFC_BAPI0002_1Seq'>
       <xsd:sequence>
           <xsd:element name='item' nillable='true'</pre>
           type='exposed:RFC_BAPI0002_1'
           minOccurs='0' maxOccurs='unbounded'/>
       </xsd:sequence>
   </xsd:complexType>
   <xsd:element name='RFC_Group0002_bapi_companycode_getlist_Reply'</pre>
       nillable='true'>
       <xsd:complexType>
```

# **Using Application Link Enabling**

An R/3 Application Link Enabling (ALE) system handles the exchange of data messages across applications, ensuring data is consistent. When developing interactions with ALE IDOCs, you must be able to view ALE IDOCs. There are two ways to use Oracle Application Server ProcessConnect and R/3 to search for IDOCs:

 Import the Utility Function Modules to automatically explore the R/3 system for existing IDOCs.

**See Also:** "Importing the Oracle Application Server ProcessConnect Utility Function Modules" on page 1-6

 Manually download the ALE IDOC definitions (\* .mtd files) to the Oracle Application Server ProcessConnect computer.

If you do not include the custom browsing function modules for ALE in your R/3 system, you must download the IDOC you wish to view.

This chapter discusses the following topics:

- Manually Downloading an IDOC
- Frequently Used ALE Transactions
- ALE Terminology

## Manually Downloading an IDOC

If you work with only two or three IDOCs, it is recommended that you download the IDOCs manually so you can view the IDOCs when selecting an interaction.

**Note:** If you are using IDOCs extensively, it is recommended that you use the enhanced browsing function modules to facilitate the browsing of the ALE IDOCs in the R/3 system.

**See Also:** "Installing Oracle AS ProcessConnect Utility Modules in Your R/3 System" on page 1-5 to install the custom function modules for browsing purposes

To manually download IDOC definitions from an R/3 system, complete the following steps:

**1.** Log on to an R/3 system.

The SAPGUI Easy Access dialog box is displayed.

- From the main R/3 menu, expand Tools > Business Communications > IDOC. The Process technology tree is displayed.
- **3.** Expand **IDOC** > **IDOC Basis**.
- 4. Expand **Documentation** > **IDOC type (parser)**.

| 년<br><u>P</u> rogram <u>E</u> dit <u>G</u> oto S <u>ys</u> tem <u>H</u> eli          |                                     |   |
|--------------------------------------------------------------------------------------|-------------------------------------|---|
|                                                                                      | ]   😋 😧   📮 🛗 🎼   谷 🍄 🖒 谷   🛒 🗾   😨 |   |
| Documentation IDoc Reco                                                              | rd Types and IDoc Types (Parser)    |   |
| 🕒 🍪 🖬 🚺                                                                              |                                     |   |
| IDoc record types                                                                    |                                     |   |
| <ul> <li>✓ Control record</li> <li>✓ Data record</li> <li>✓ Status record</li> </ul> |                                     |   |
| Basic types                                                                          |                                     |   |
| Pacietynee                                                                           | to C                                |   |
| <ul> <li>Dustic types</li> <li>Output from segment fields</li> </ul>                 |                                     |   |
| Extended basic types                                                                 |                                     |   |
| Basic type                                                                           |                                     |   |
| Extension                                                                            |                                     |   |
| Output from segment fields                                                           |                                     |   |
|                                                                                      |                                     |   |
| Version of IDoc record types                                                         | 3                                   |   |
| SegmentRelease                                                                       | 46B                                 |   |
| Extended grammar                                                                     |                                     |   |
|                                                                                      |                                     | 4 |

Figure 5–1 Documentation IDoc Record Types and IDoc Types (Parser)

- **5.** Click the **Basic Types** browse button, and select *MATMAS01* from the **Selection of IDOC types**.
- 6. Click the check mark to accept and load your selection.
- 7. Press F8 or Execute to run.
- **8.** Select List > Download.
- **9.** Select **unconverted** in the Save dialog.
- **10.** Type the following in the Transfer List to a Local File type matmas02\_46B.mtd:

ORACLE\_HOME/ip/adapters/config/SAP/Cache/IDOCName\_SAPVers.mtd

- **11.** Click **OK**.
- **12.** Exit the R/3 session.

You do not have to reestablish a session with R/3 to view ALE IDOCs, because the information has been downloaded and saved on your local computer.

**Note:** To refresh existing IDOCs on your Oracle Application Server ProcessConnect machine, delete any existing .ido files for that IDOC from your cache directory.

An MTD is the IDOC structure and an IDO is the binary version of an MTD.

**For Your Information** If an IDOC definition is needed, but no \*.ido file exists, Oracle Application Server ProcessConnect downloads the \*.ido file from an available R/3 system. However, if the R/3 system is down, nothing works. In this case, predownload the IDOC definitions to an .mtd file.

- \*.mtd files create the \*.ido files
- \*.ido files are compiled versions of the \*.mtd file

Calling the IDOC, either by viewing in Oracle Application Server ProcessConnect or being called by the Oracle Application Server Integration Adapter for SAP R/3, creates the \*.ido file from the \*.mtd ONLY on the initial call. If an \*.ido exists in your Cache directory for a specific IDOC, Oracle Application Server ProcessConnect uses the existing \*.ido file. If the \*.mtd is then updated, the \*.ido does NOT automatically update. You must first delete the old \*.ido file, then call the IDOC to cause the updated \*.mtd to generate a new \*.ido.

The Cache directory contains local descriptions of ALE messages.

- Files named ".mtd" (IDOCName\_SAPVersionNumber.mtd) are created when downloaded using the R/3 RSEIDOC3 file (with only **Display structure** and **Display segment** fields set and with only one IDOC type generated). Files of this name are automatically converted to \*.ido files. However, \*.mtd files do not convert to \*.ido files if an \*.ido file (with the same name) exists.
- Files named "\*.ido" are binary files containing the local representation of IDOC messages. These are either downloaded from the R/3 system or they are built from \*.mtd files as needed. IDOCs can be accessed at runtime only if the Enhanced Browsing Function Modules have been uploaded.

# **See Also:** "Installing Oracle AS ProcessConnect Utility Modules in Your R/3 System" on page 1-5

The preferred method is to use the R/3 SAPParser method and download the \*.mtd files locally to generate the \*.ido.

See Also: "Manually Downloading an IDOC" on page 5-2

## **Frequently Used ALE Transactions**

Table 5–1 displays a list of frequently used ALE transactions.

| Transaction | Description                                                |
|-------------|------------------------------------------------------------|
| SALE        | Application Link Enabling Customizing                      |
| BD21        | Analyze change pointers - create IDOCs from change pointer |
| BD12        | Send customer master                                       |
| BD61        | Activate change pointer generally                          |
| BD54        | Maintain logical systems                                   |
| BD64        | Maintain distribution model                                |
| BD71        | Distribute customer model                                  |
| BDM2        | Cross-system IDOCs reporting                               |
| WE02        | IDOC Display                                               |
| WE05        | IDOC List                                                  |
| WE20        | Maintain partner profile                                   |
| WE21        | Maintain port definition                                   |
| WE30        | Develop IDOC types                                         |
| WE31        | Maintain IDOC segment                                      |
| WE60        | IDOCs Documentation - IDOC types                           |
| BDM7        | Application Link Enabling Audit - statistical analyses     |
| WE14        | Process (dispatch) IDOCs through port - RSEOUT00           |
| WE16        | Inbound file                                               |

 Table 5–1
 Frequently Used Application Link Enabling Transactions

| Transaction | Description                                   |
|-------------|-----------------------------------------------|
| WE42        | Process code inbound                          |
| SARA        | Central IDOCs archive                         |
| WE47        | Status code maintenance                       |
| WE82        | Assign IDOCs to message type                  |
| SM59        | Maintain Remote Function Call destinations    |
| SM37        | Display batch jobs - job overview             |
| SM50        | Process overview                              |
| SLG1        | Evaluate application log                      |
| SM21        | System log                                    |
| SM58        | Transactional Remote Function Call monitoring |
| RZ12        | Remote Function Call Server Group maintenance |

 Table 5–1 (Cont.) Frequently Used Application Link Enabling Transactions

## **ALE Terminology**

The following terms are described:

- Logical System
- Intermediate Documents (IDOC) Type
- Message Type
- Custom IDOC Behavior
- AdvancedSend Versus Send

#### Logical System

A logical system is your R/3 address where you can distribute data to and from an R/3 system. Logical systems start with a base logical system.

A base system uses the case sensitive Remote Function Call (RFC). To browse the Remote Function Call destinations from the SAPGUI interface:

- **1.** Click **Tools > Administration**.
- 2. Select Network.

- 3. Select RFC destination.
- 4. Select TCP/IP Connections.
- 5. Select the RFC destination to use.

Make sure the RFC destination points to the correct computer using the **System Information > Target System**. You can also verify your connection using the **Test Connection** button. Ask the administrator of the logical system which RFC destination to use.

### Intermediate Documents (IDOC) Type

An IDOC type represents the structure of the data associated with a message type. An IDOC is a component with the data of a particular message type. Each IDOC contains only one business type.

Before you can send or receive IDOCs of a certain type, the IDOC structure must be defined. An IDOC consists of the following types:

- Control Record—Every IDOC has one control record. The control record contains information about the IDOC. For example, it contains the type of IDOC, the message type, sender and receiver information, and direction (inbound or outbound). This information provides control data on an outbound IDOC and processing options on an inbound IDOC.
- Data Record—An IDOC contains one or more data records containing application data and consists of one or more data records. Its sequence and structure are dictated by the sequence and structure of segments in a given IDOC type. For an outbound interface, ALE function modules populate these segments with application data. For inbound ALE interfaces, the application modules process the data contained in the segments.
- Status Record—With a length of 2 bytes, the status record contains information about the state of the IDOC as it passes through various stages of processing. R/3 assigns values between 01 to 41 for outbound IDOCs and assigns values between 50 to 73 for inbound IDOCs. The status record is a history of the IDOC states containing dates and time stamps.

IDOCs are identified by a unique IDOC number (IDOCNUM) assigned by R/3; however, it is possible to manually assign a number range of IDOCs.

#### Message Type

The message type represents the data exchanged between R/3 and an external system. A message type characterizes the data being sent across systems and relates to the structure of the data: an IDOC type. For example, MATMAS is a message type for Material Master, and IVOIC is a message type for an Invoice. Over 200 message types are supported by ALE in an R/3 system.

Access logical message types using the /nwedi transaction or by completing the following steps:

- 1. Select Development.
- 2. Select IDOC types.

Using **Environment > Message types** retrieves a list of available message types.

To access an assignment of logical message types to IDOC types, complete the following steps:

- 1. Select Environment.
- 2. Select IDOC types/message.

The main transaction in the R/3 system for IDOCs handling is /nwedi. R/3 documentation is available for IDOC types and IDOC segment types. The **IDOC** > **IDOC lists** menu accesses the list of IDOCs created and received in an R/3 system.

### **Custom IDOC Behavior**

The segment type name in a custom IDOC must be compliant with R/3 specifications. For more information on using the R/3 transaction /nWE31, see online help on the field **segment type**: All R/3 segment types begin with 'E1"; all customer-specific types must begin with 'Z1' or a customer specific prefix (namespace).

#### AdvancedSend Versus Send

Each IDOC contains two methods: AdvancedSend and Send. Both methods perform the same function; however, the arguments are different.

- Send requires a messageType and an IDOC.
- AdvancedSend requires controlData and an IDOC

The Oracle Application Server Integration Adapter for SAP R/3 always triggers the AdvancedSend method when it receives an IDOC from an R/3 system; therefore, you must always choose the AdvancedSend method for inbound interactions.

For outbound interactions, you can choose Send or AdvancedSend depending on the method signature that suits your needs. If you use the Send method in your code, Oracle Application Server ProcessConnect takes the ALE Partner Logical System and the Oracle Application Server ProcessConnect Partner Logical System from the values set in the delivery channel. If you use the AdvancedSend method in your code, you have more control, but you must fill in the fields of the controlData argument yourself.

The following are the most useful fields in the controlData structure. Many of the other fields must be left blank.

| Field   | Description                                                 |
|---------|-------------------------------------------------------------|
| mestyp  | Message type                                                |
| idoctyp | Basic structure of the IDOC.                                |
| cimtyp  | Structure of customer extension if applicable.              |
| sndprt  | Partner type of the sender; LS (logical system) for ALE.    |
| sndprn  | Partner number of the sender; the logical system for ALE.   |
| rcvprt  | Partner type of the receiver; LS (logical system) for ALE.  |
| rcvprn  | Partner number of the receiver; the logical system for ALE. |

**See Also:** *ALE Programming Guide* in the SAP Library for more details.

# **Retrying Inbound Calls**

You can configure your R/3 system to retry inbound calls to Oracle Application Server ProcessConnect. When an inbound call fails, it goes in a list of incorrect calls. Within an R/3 system, you can delete the incorrect call, retry the incorrect call manually, or schedule a background job to retry incorrect calls automatically. When the retry fails again, the incorrect call stays in the list. When a call is successful, it disappears from the list.

This chapter discusses the following topics:

- Using a Transactional RFC
- Scheduling an Automatic Retry

## Using a Transactional RFC

For the R/3 system to identify incorrect calls, it must receive a proper error status for each Oracle Application Server ProcessConnect inbound call. The protocol for all ALE interactions automatically handles the error status; whereas the protocol for RFC will not unless you explicitly select the transactional RFC (tRFC) protocol. This is the same protocol used by ALE. In ABAP, if the keywords "in background task" are appended to the call statement, then the function module is called asynchronously. This has the side effect of selecting the tRFC protocol. The tRFC protocol automatically reports errors. For example, the call to the function module Z\_MY\_FUNC\_MODULE would look like call function 'Z\_MY\_FUNC\_MODULE' in a background task.

#### **Managing Incorrect Calls**

To list incorrect calls, log on to SAPGUI. Using the R/3 system standard menu, select **Tools > Administration > Monitor > SM58 Transactional RFC**. Enter your search criteria and click **Execute**. The list of incorrect tRFC calls appears. On this page, you can delete an incorrect call by selecting a row and clicking **Delete Entry**. You can also reexecute a call by selecting a row and clicking **Edit > Execute LUW**. The list contains both invalid ALE calls and invalid asynchronous RFC calls.

To reexecute incorrect calls in batch, log on to SAPGUI. Using the R/3 system standard menu, select Tools > ALE > ALE Administration > Services > Communication > Transactional RFC > BDA1 Invoke Calls Again. Enter your selection criteria. It is recommended that you unselect the option Currently being processed. As soon as you click Execute, the calls immediately reexecute. For automatic retry, save your selection criteria as a variant. Select Goto > Variants > Save As Variant and give your variant a name.

## Scheduling an Automatic Retry

To retry incorrect calls automatically, you must schedule a background job. This uses the built-in ABAP program, RSARFCEX. Log on to SAPGUI. Within the SAP standard menu select: **Tools > CCMS > Jobs > SM36 Definition**. The screen to define a background job appears.

- 1. Enter a new job name, for example, TRFC\_RETRY.
- 2. Enter job class C.
- 3. Click Start Condition.
- 4. Click Immediate.
- 5. Select Periodic job.
- 6. Click **Periodic values** and enter the period.

Make sure the period is long enough to allow completion of each iteration.

- 7. Click the diskette icon to save the period values.
- 8. Click the diskette icon to save the start time.
- 9. Click Step.
- **10.** For the ABAP program name, enter RSARFCEX.
- 11. For the Variant, enter the name of the variant you created on the BDA1 screen.
- **12.** Click the diskette icon to save the step.
- **13.** Click the diskette to save the background job.

As soon as you save, the ABAP program runs the job.

If a call is retried and fails again, it stays in the queue and it is retried at the next iteration.

### **Deleting a Background Job**

The periodic job schedules a new one-time job for each iteration. If you delete the periodic job, the R/3 system stops running more iterations. To delete a background job, follow these steps:

- 1. Go to the screen SM36 Define background job.
- 2. Click Own jobs.
- 3. Select the job marked Released.
- 4. Click the **Delete** icon.
- 5. Click the **Refresh** icon to make sure the jobs are finished.

# Index

## A

ALE downloading intermediate documents manually, 5-2 frequently used transactions, 5-5 interactions, 3-2 logical system, 5-6 parameters, 2-9 terminology, 5-6

# С

custom modules for R/3 importing, 1-6

# D

datatypes basic R/3, 4-2 R/3 complex, 4-7 R/3 date and time, 4-6 R/3 fixed point numeric string (packed type), 4-4 R/3 numeric string, 4-3 delivery channels adding R/3, 2-2 configuring R/3 ALE, 2-9 configuring R/3 RFC, 2-5

## I

importing custom modules for R/3, 1-6 interactions adding R/3, 3-2 ALE, 3-2 RFC/BAPI, 3-2 intermediate documents type, 5-7

#### Μ

message types, 5-8

#### Ρ

parameters ALE, 2-9 RFC/BAPI, 2-5 platforms supported for R/3, 1-4

## R

R/3 importing custom modules, 1-6 retry inbound calls, 6-1 supported platforms, 1-4 requirements software for R/3, 1-4 RFC/BAPI interactions, 3-2 parameters, 2-5